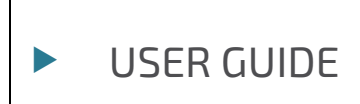

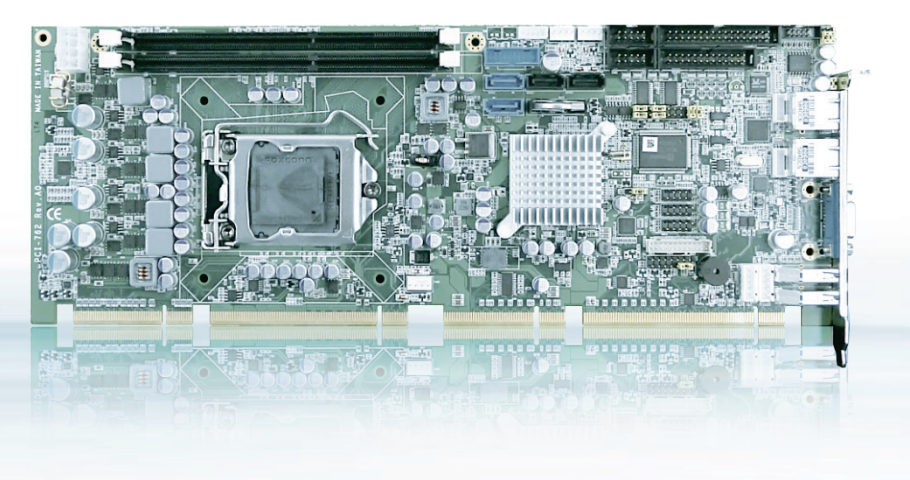

PCI-762

VERSION 1.1

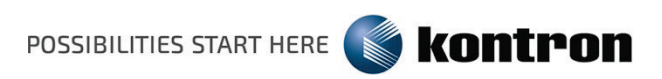

# 01/ TABLE OF CONTENTS

| 01/ TABLE OF CONTENTS                                              | 2      |
|--------------------------------------------------------------------|--------|
| 02/ INTRODUCTION                                                   | 5      |
| 02.01. SYMBOLS USED IN THIS MANUAL                                 | 5      |
| 03/ SAFETY INSTRUCTIONS                                            | 6      |
| 03.01. SAFETY INSTRUCTIONS FOR THE LITHIUM BATTERY                 | б      |
| 03.02. BASIC SAFETY AND EMC COMPATIBILITY                          | б      |
| 04/ IMPORTANT INSTRUCTIONS                                         | 7      |
| 04.01. ELECTROSTATIC DISCHARGE (ESD)                               | 7      |
| 04.02. NOTE ON THE WARRANTY                                        | 7      |
| 04.03. EXCLUSION OF ACCIDENT LIABILITY OBLIGATION                  | 7      |
| 04.04. LIABILITY LIMITATION / EXEMPTION FROM THE WARRANTY OBLIG    | ATION7 |
| 04.05. GENERAL INSTRUCTION ON USAGE                                | 7      |
| 05/ SCOPE OF DELIVERY                                              | 9      |
| 05.01. LABELING INFORMATION                                        | 9      |
| 06/ PRODUCT DESCRIPTION                                            | 10     |
| 06.01. I/O BRACKET                                                 | 10     |
| 07/ FEATURES                                                       | 11     |
| 08/ MAIN SPECIFICATIONS                                            | 13     |
| 08.01. ELECTRICAL SPECIFICATIONS                                   | 13     |
| 08.02. ENVIRONMENTAL SPECIFICATIONS                                | 13     |
| 08.03. CE DIRECTIVES                                               | 13     |
| 08.04. MECHANICAL SPECIFICATIONS                                   | 13     |
| 08.04.01. BOARD DIMENSIONS                                         | 14     |
| 09/ JUMPERS AND CONNECTORS                                         | 15     |
| 09.01. BOARD LAYOUT                                                | 15     |
| 09.02. JUMPER SETTINGS                                             | 16     |
| 09.02.01. COM1 MODE SELECT JUMPERS FOR RS-232/422/485 (JP3, JP4, J | P5)16  |
| 09.02.02. AUDIO AMPLIFIER JUMPER (JP1)                             | 17     |
| 09.02.03. CLEAR RTC JUMPER (JP8)                                   | 17     |
| 09.02.04. AUTO POWER-ON SELECTION (JP6)                            | 17     |
| 09.03. CONNECTORS                                                  | 17     |
| 09.03.01. SMBUS CONNECTOR (CN1)                                    | 19     |
| 09.03.02. FLOPPY DISK PORT CONNECTOR (CN4)                         | 19     |
| 09.03.03. INTERNAL USB CONNECTORS (CN5)                            |        |
| 09.03.04. INTERNAL USB CONNECTORS (CN8, CN10, CN13)                |        |
| 09.03.05. LAN2 LED CONNECTORS (CN6)                                |        |

| 09.03     | 3.06. LAN1 LED CONNECTORS (CN7)                                    | 21 |
|-----------|--------------------------------------------------------------------|----|
| 09.03     | 3.07. DB15 CRT CONNECTOR (CN11) CO-LAYOUT WITH CN12                | 21 |
| 09.03     | 3.08. DVI-D PIN HEADER (CN14)                                      | 22 |
| 09.03     | 3.09. FRONT PANEL CONNECTOR (CN15)                                 | 22 |
| 09.03     | 3.10. PS/2 KEYBOARD, MOUSE CONNECTORS (CN17, CN18)                 | 23 |
| 09.03     | 3.11. EXTERNAL USB 3.0 PORT CONNECTORS (CN16, CN19)                | 23 |
| 09.03     | 3.12. RS232/422/485 PIN ASSIGNMENT (COM1)                          | 24 |
| 09.03     | 3.13. COM PORT RS-232 PIN ASSIGNMENT (COM2)                        | 24 |
| 09.03     | 3.14. INTEL® HD AUDIO DIGITAL HEADER (AUDIO1)                      | 25 |
| 09.03     | 3.15. ATX 8 PIN 12V IN CONNECTOR (ATX2)                            | 25 |
| 09.03     | 3.16. A CPU FAN IS ALWAYS NEEDED FOR COOLING CPU HEAT (FAN3)       | 25 |
| 09.03     | 3.17. SYSTEM & AUXILIARY FAN CONNECTORS (FAN1, FAN2)               | 25 |
| 09.03     | 3.18. ETHERNET RJ-45 CONNECTORS (LAN1, LAN2)                       | 26 |
| 09.03     | 3.19. <u>PARALLEL PORT CONNECTOR (PRINT1)</u> PRINT PORT CONNECTOR | 26 |
| 09.03     | 3.20. SATA CONNECTORS (SATA1[3.0], SATA2[3.0], SATA3, SATA4)       | 27 |
| 10/ LITHI | JM BATTERY                                                         | 28 |
| 10.01     | . REPLACING THE LITHIUM BATTERY                                    | 28 |
| 11/ HARD  | WARE DESCRIPTION                                                   | 29 |
| 11.01.    | PROCESSORS                                                         | 29 |
| 11.02     | BIOS                                                               | 29 |
| 11.03     | SYSTEM MEMORY                                                      | 29 |
| 11.04     | . HARDWARE INSTALLATION                                            | 29 |
| 11.04     | .01. INSTALLING THE PROCESSOR                                      | 29 |
| 11.05     | INSTALLING THE MEMORY                                              | 33 |
| 12/ AMI B | IOS UTILITY                                                        | 34 |
| 12.01     | STARTING                                                           | 34 |
| 12.02     | NAVIGATION KEYS                                                    | 34 |
| 12.03     | . MAIN MENU                                                        | 35 |
| 12.04     | ADVANCED MENU                                                      | 35 |
| 12.04     | .01. ACPI SETTINGS                                                 | 36 |
| 12.04     | .02. TRUSTED COMPUTING                                             | 36 |
| 12.04     | .03. CPU CONFIGURATION                                             | 37 |
| 12.04     | .04. SATA CONFIGURATION                                            | 37 |
| 12.04     | .05. PCH-FW CONFIGURATION                                          | 38 |
| 12.04     | .06. AMT CONFIGURATION                                             | 38 |
| 12.04     | .07. USB CONFIGURATION                                             | 39 |
| 12.04     | .08. SUPER IO CONFIGURATION                                        | 39 |
| 12.04     | .09. H/W MONITOR                                                   | 40 |

| 12.04.10. INTEL RC DRIVERS VERSION DETAIL40                                      |
|----------------------------------------------------------------------------------|
| 12.05. CHIPSET MENU                                                              |
| 12.05.01. PCH-IO CONFIGURATION                                                   |
| 12.05.02. SYSTEM AGENT (SA) CONFIGURATION                                        |
| 12.06. SECURITY MENU                                                             |
| 12.07. SAVE & EXIT MENU                                                          |
| 13/ WATCHDOG TIMER                                                               |
| 13.01. WATCHDOG TIMER SETTING                                                    |
| 14/ PCI IRQ ROUTING                                                              |
| 14.01. PICMG PCI IRQ ROUTING                                                     |
| 15/ CONFIGURING SATA FOR RAID                                                    |
| 15.01. CONFIGURING SATA HARD DRIVE(S) FOR RAID FUNCTION (CONTROLLER: INTEL® Q77) |
| 16/ IAMT SETTINGS                                                                |
| 16.01. ENTERING MEBX                                                             |
| 16.02. SET & CHANGE PASSWORD                                                     |
| 16.03. INTEL® IAMT SETTINGS                                                      |
| 16.04. IAMT WEB CONSOLE                                                          |
| 17/ TECHNICAL SUPPORT                                                            |
| 17.01. RETURNING DEFECTIVE MERCHANDISE                                           |
|                                                                                  |

# 02/ INTRODUCTION

Kontron AG would like to point out that the information contained in this manual may be subject to technical alteration, particularly as a result of the constant upgrading of Kontron AG products. The attached documentation does not entail any guarantee on the part of Kontron AG with respect to technical processes described in the manual or any product characteristics set out in the manual. Kontron AG does not accept any liability for any printing errors or other inaccuracies in the manual unless it can be proven that Kontron AG is aware of such errors or inaccuracies or that Kontron Embedded Computers is unaware of these as a result of gross negligence and Kontron AG has failed to eliminate these errors or inaccuracies for this reason. Kontron AG expressly informs the user that this manual only contains a general description of technical processes and instructions which may not be applicable in every individual case. In cases of doubt, please contact Kontron AG.

This manual is protected by copyright. All rights are reserved by Kontron AG. Copies of all or part of this manual or translations into a different language may only be made with the prior written consent of Kontron AG. Kontron AG points out that the information contained in this manual is constantly being updated in line with the technical alterations and improvements made by Kontron AG to the products and thus this manual only reflects the technical status of the products by Kontron AG at the time of printing.

© 2015 by Kontron AG

Printing and duplication, even of sections, is only permissible with the express approval of

Kontron AG Lise-Meitner-Str. 3-5 86156 Augsburg Germany

## 02.01. SYMBOLS USED IN THIS MANUAL

| SYMBOL         | MEANING                                                                                                    |
|----------------|----------------------------------------------------------------------------------------------------|
|                | This symbol indicates the danger of injury to the user or the risk of damage to the product if the corresponding warning notices are not observed. |
| R <sup>a</sup> | This symbol indicates that the product or parts thereof may be damaged if the corresponding warning notices are not observed.                      |
| i              | This symbol indicates general information about the product and the user manual.                                                                   |
| i              | This symbol indicates detail information about the specific product configuration.                                                                 |
|                | This symbol precedes helpful hints and tips for daily use.                                                                                         |

# 03/ SAFETY INSTRUCTIONS

Caution!

## 03.01. SAFETY INSTRUCTIONS FOR THE LITHIUM BATTERY

The PCI-762 board is equipped with a Lithium battery. For the replacing of this battery please observe the instructions described in the chapter 10.1 "Replacing the Lithium Battery".

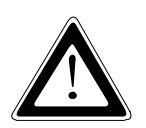

Danger of explosion when replaced with wrong type of battery. Replace the battery only with UL recognized Lithium battery that has the same or equivalent type recommended by Kontron.

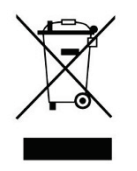

Do not dispose of lithium batteries in domestic waste. Dispose of the battery according to the local regulations dealing with the disposal of these special materials (e.g. to the collecting points for the disposal of batteries).

## 03.02. BASIC SAFETY AND EMC COMPATIBILITY

The PCI-762 board is a fixed component that shall be installed into a stationary system by applying good engineering practices and respecting the information on the intended use of the components with a view to meeting the protection requirements [refer to (a) and (b)].

The PCI-762 board was designed and manufactured, having regard to the state of the art, as to ensure that:

- (a) the electromagnetic disturbance generated does not exceed the level above which radio and telecommunications equipment or other equipment cannot operate as intended;
- (b) it has a level of immunity to the electromagnetic disturbance to be expected in its intended use which allows it to operate without unacceptable degradation of its intended use.

The PCI-762 board was designed, manufactured and checked according to the basic safety requirements in the scope of the low-voltage (LVD) directive.

## 04/ IMPORTANT INSTRUCTIONS

The manufacturer's instructions provide useful information on your PCI-762 board.

## 04.01. ELECTROSTATIC DISCHARGE (ESD)

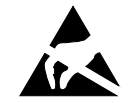

The components on the board are sensitive to static electricity. Care must therefore be exercised at all times during handling and inspection of the PCI-762 board, in order to ensure the product integrity.

- Do not handle this product while it is outside its protective enclosure, while it is not used for operational purposes, unless it is otherwise anti-static protected.
- Unpack or install this product only at EOS/ESD safe workstations. When safe work station are not guaranteed, it is important for the user to be electrically discharged before touching the PCI-762 board with his/her hands or tools. This is most easily done by touching a metal part of your system housing.
- Only hold the assemblies at the edge.
- Do not touch any connection pins or conductors on the assembly.

## 04.02. NOTE ON THE WARRANTY

Due to their limited service life, parts which, by their nature, are especially subject to wear (wearing parts) are not included in the guarantee beyond the legal stipulations. This applies to the batteries, for example.

## 04.03. EXCLUSION OF ACCIDENT LIABILITY OBLIGATION

Kontron AG shall be exempted from the statutory accident liability obligation if the user fails to observe the safety instructions.

## 04.04. LIABILITY LIMITATION / EXEMPTION FROM THE WARRANTY OBLIGATION

In the event of damage to the device caused by failure to observe the hints in this manual and eventually on the device (especially the safety instructions), Kontron AG shall not be required to honor the warranty even during the warranty period and shall be exempted from the statutory accident liability obligation.

## 04.05. GENERAL INSTRUCTION ON USAGE

In order to ensure safe operation, the user must observe the instructions and warnings contained in this manual.

- The PCI-762 board must be used in accordance with the instructions for use.
- The PCI-762 board is designed to be built-in to a system, which fulfill all necessary technical and environmental requirements.
- When installing the board into a system, ensure that the system is switched off and the systems power cord is disconnected from the power source. Disconnect all cable connections of peripheral devices from the system.
- Ensure that the DC operating voltages adheres to the specification given in the section 8.1"Electrical Specifications".

- Only devices and components which fulfill the requirements of a SELV circuit (security extra low voltage) in accordance with IEC / EN 60950-1 may be connected to the interfaces of the PCI-762 board.
- If extensions are made to the PCI-762 board, the legal stipulations and the board specifications must be observed.

## 05/ SCOPE OF DELIVERY

- ▶ 1x PCI-762 Board [PICMG 1.3 Single Board Computer (full-size)]
- Driver CD
- ► General Safety Instruction for IT Equipment
- Serial Part cable
- ► Slot Bezel with 4x USB 2.0

## **05.01. LABELING INFORMATION**

Two types of printed labels on the PCI-762 board must show the following information:

- 1. Board identification label that has implemented: Board Designation/Serial Number/Part Number/Product Revision/QM-Field/Bar Code/Datamatrix Code
- 2. MAC-Address Labels

| SYSTEM TYPE | PRODUCT DESIGNATION | PRODUCT IDENTIFICATION            |
|-------------|---------------------|-----------------------------------|
| PCI-762     | 1054-9860           | MBD_PCI-762-PICMG.1.3_LGA1155_Q77 |

## 06/ PRODUCT DESCRIPTION

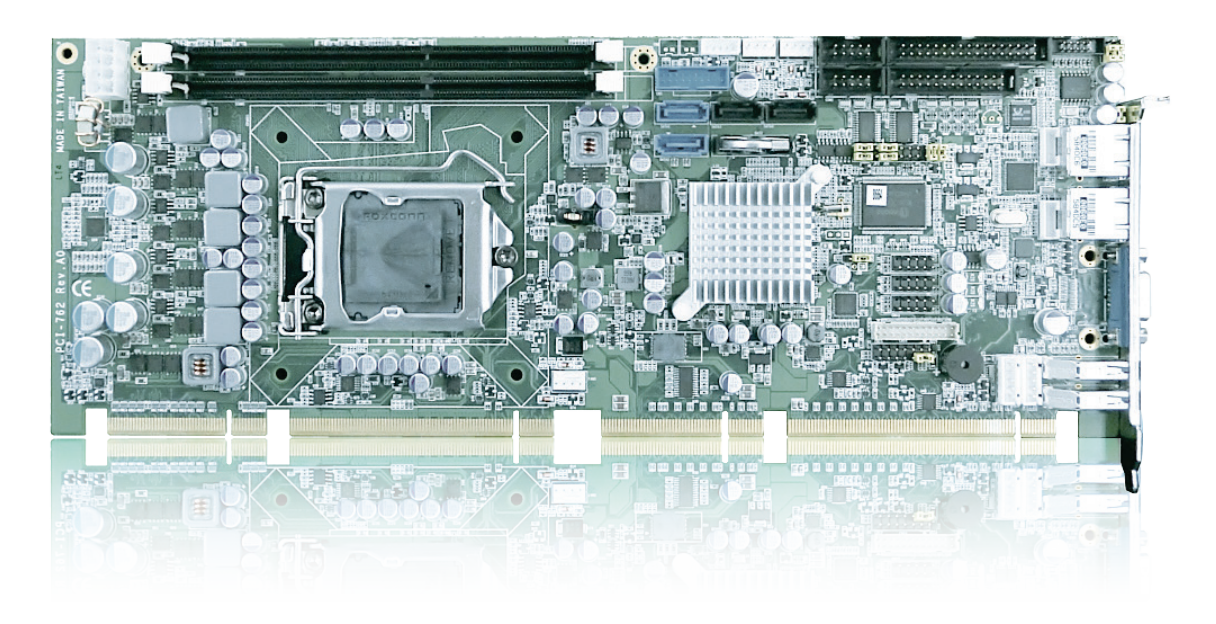

The PCI-762 PICMG 1.3 full-size Single Board Computer (SBC) supports LAG1155 socket H2 for Intel® Core™ i3 Desktop Processor, Intel® Core™ i5 Desktop Processor, Core™ i7 Desktop Processor with 32 nm technology and Transfer Rate 1333/1600 MHz.

The board integrates Intel<sup>®</sup> Q77 chipset that delivers outstanding system performance through highbandwidth interfaces, multiple I/O functions for interactive applications and various embedded computing solutions.

There are two 240-pin DDR3 DIMM sockets for dual channel DDR3 1333/1600, maximum memory capacity up to 16 GByte.

The board also features dual Gigabit Ethernet, two SATA-6.0 Gb/s and two SATA-3.0 Gb/s and SATA RAID 0/1/5/10 by PCH. Ten USB 2.0 & four USB 3.0 high speed compliant ports and built-in Intel® HD Audio Digital Header can achieve the best stability and reliability for industrial applications.

## 06.01. I/O BRACKET

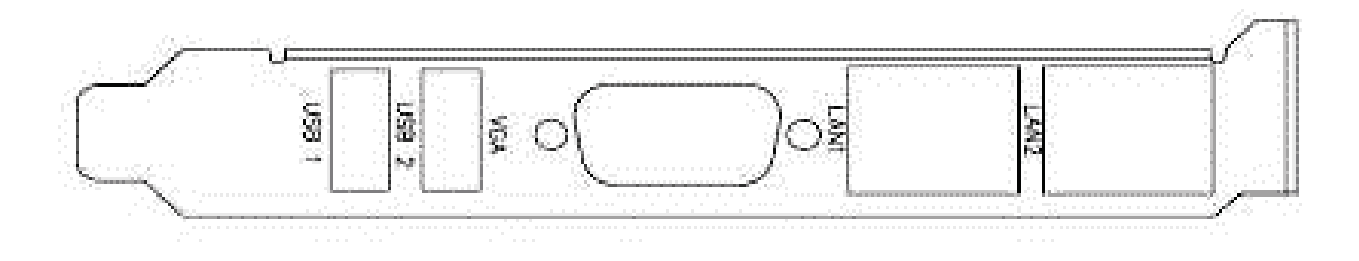

# 07/ FEATURES

## CPU

- ▶ Intel<sup>®</sup> Core<sup>™</sup> i3 Desktop Processor
- ▶ Intel<sup>®</sup> Core<sup>™</sup> i5 Desktop Processor
- ▶ Intel<sup>®</sup> Core<sup>™</sup> i7 Desktop Processor

#### System Chipset

▶ Intel<sup>®</sup> Q77

#### CPU Socket

LGA1155 Socket

#### DRAM Transfer Rate

▶ 1066/1600 MHz

### BIOS

AMI BIOS via SPI interface with socket

#### System Memory

- ► Two 240-pin DDR3 1333/1600 DIMM sockets
- Maximum up to 16 GByte DDR3 memory
- ▶ Supports DDR3 1066/1333 memory

#### Onboard Multi-I/O

- ▶ Parallel Port: one 26-pin 2.54-pitch box-header, SPP/EPP/ECP supported
- Serial Port: one for RS-232/422/485 with 10-pin, 2.54-pitch box-header (COM1) and one port for RS-232 with 10-pin, 2.54-pitch box-header (COM2)
- Floppy controller: one 34-pin, 2.54-pitch box-header supports two drives (1.44MB for each)

#### VGA Controller

- Intel<sup>®</sup> Arrandale integrated a Graphic processing unit processor which goes with Q77 chipset with VGA, DisplayPort (co-lay with VGA) and DVI
- Memory Size Intel<sup>®</sup> DVMT 5.0 supported; preallocated memory for frame buffer option as OS option:
  - 1. Windows XP:
  - For Total System Memory < 1GByte,</li>
     Graphics sharing memory = 128 MByte Maximum;
  - \* For 1 GByte to 1.5 GByte Total System Memory, Graphics sharing memory = 512 MByte Maximum;
  - \* For 1.5 GByte to 2 GByte Total System Memory, Graphics sharing memory = 768 MByte Maximum;
  - \* For 2 GByte and Above Total System Memory, Graphics sharing memory = 1 GByte Maximum.

- 2. Windows Vista:
- \* Graphics sharing memory max to 0.5\* (OS Ram Size 512)
- Resolution -- Analog output -- the analog port utilizes an integrated 400 MHz 24-bit RAMDAC that can directly drive a standard progressive scan analog monitor up to a resolution of 2048x1536 pixels with 32-bit color at 75 Hz
- Analog Output Interface -- CRT from DAC output via 15-pin D-Sub connector on the edge; CRT always ON supported

#### **USB** Interface

- Ten USB ports compliant with USB Spec. Rev. 2.0 (6 ports on board, 4 ports to SHB connector-C golden fingers)
- ▶ Four USB ports compliant with USB Spec. Rev. 3.0 (2 ports on rear I/O, 2 ports on board)

#### Ethernet

The LAN1/LAN2 are Intel 82579LM with iAMT 7.0 / Intel 82574L Ethernet controller support 10/100/1000 Mb/s

#### Serial ATA

- Support Serial ATA/Serial ATA II
- ► Two Serial ATA-6 Gb/s and two Serial ATA-3 Gb/s performance and SATA RAID 0/1/5/10 by Q77

#### Audio

▶ 10-pin 2.0 pin-header (Intel<sup>®</sup> HD Audio Digital Header)

#### Hardware Monitoring

Monitoring temperatures, voltages, and cooling fan status

#### Watchdog Timer

Reset Supported (1-255 level)

#### Dimensions

▶ 338 mm x 126 mm

All specifications and images are subject to change without notice.

## **08/ MAIN SPECIFICATIONS**

## **08.01. ELECTRICAL SPECIFICATIONS**

| BOARD VERSION | TYPE OF THE EXTERNAL PSU | INPUTS VIA                                 |                                              |
|---------------|--------------------------|--------------------------------------------|----------------------------------------------|
|               |                          | Backplane and<br>PICMG 1.3 edge connector  | +3.3 VSB, +5 VSB,<br>+3.3 V, +5.0 V, +12.0 V |
| PCI-702       |                          | On-board 12 V ATX power<br>connector: ATX2 | +12 V                                        |

## 08.02. ENVIRONMENTAL SPECIFICATIONS

| OPERATING TEMPERATURE           | RELATIVE HUMIDITY             |
|---------------------------------|-------------------------------|
| 0° C to 60° C (32° F to 140° F) | 10 % to 90 % (non-condensing) |

## 08.03. CE DIRECTIVES

CE DIRECTIVES

| Electrical Safety                   | General Product Safety Directive (GPSD)<br>2001/95/EC |  |
|-------------------------------------|-------------------------------------------------------|--|
|                                     | Low Voltage Directive (LVD) 2006/95/EC                |  |
| ElectroMagnetic Compatibility (EMC) | EMC Directive 2004/108/EC                             |  |

## **08.04. MECHANICAL SPECIFICATIONS**

| DIMENSION      | PCI-762                                 |
|----------------|-----------------------------------------|
| Height x Width | 338 mm x 126 mm                         |
| Weight         | 0.450 kg (0.992 lbs.) (without CPU fan) |

### 08.04.01. BOARD DIMENSIONS

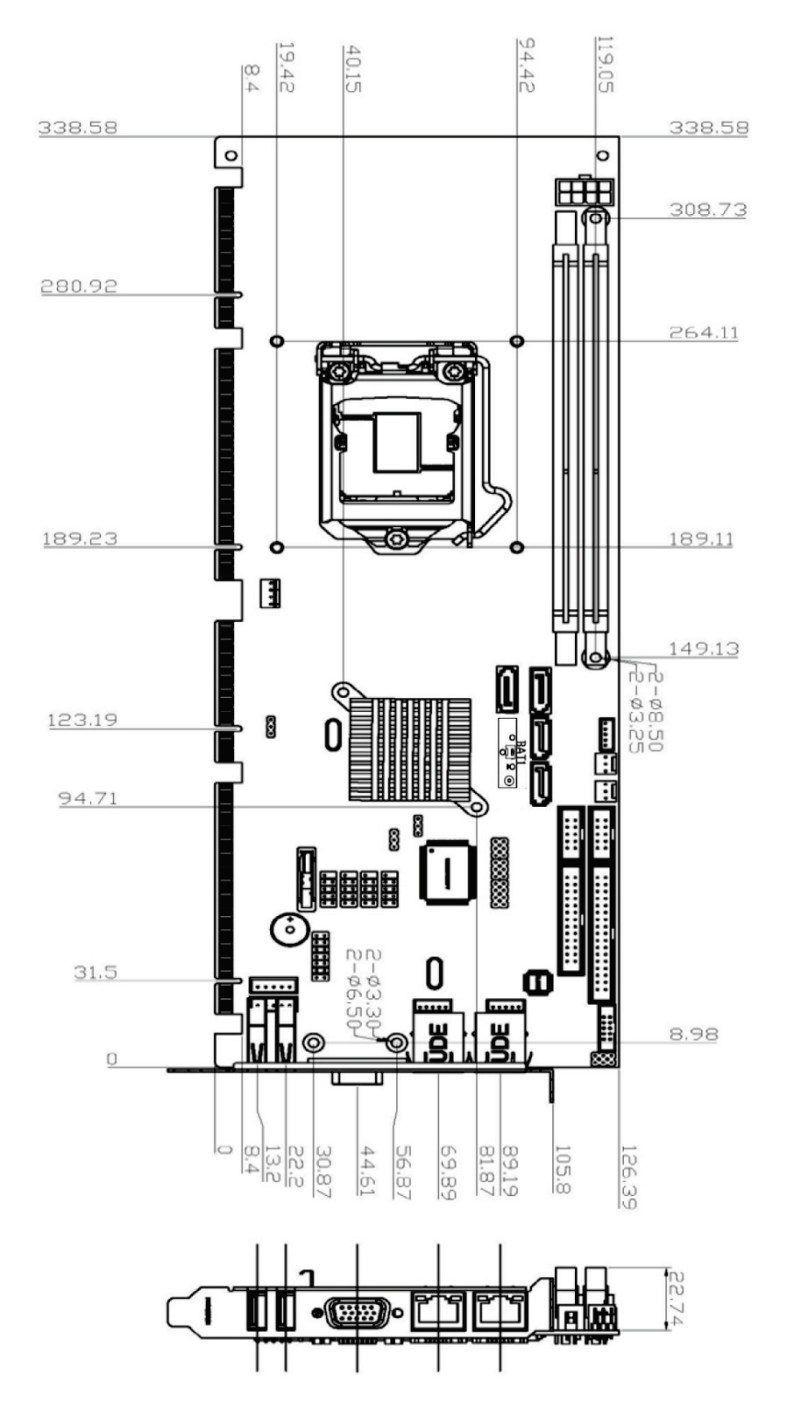

## **09/ JUMPERS AND CONNECTORS**

## 09.01. BOARD LAYOUT

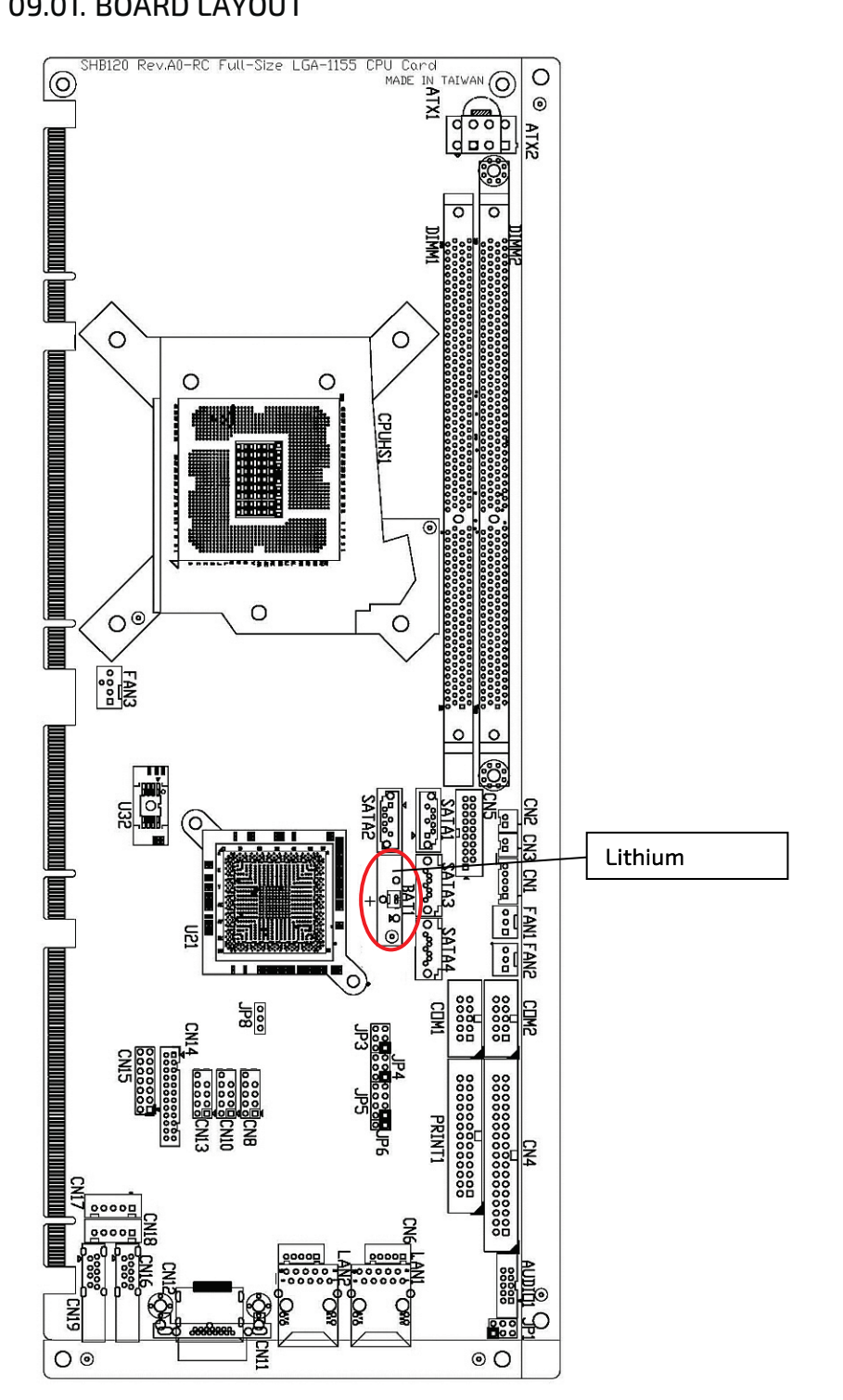

## 09.02. JUMPER SETTINGS

| JUMPER | DESCRIPTION                                                                 | JUMPER SETTING  |
|--------|-----------------------------------------------------------------------------|-----------------|
| JP3    | COM1 Mode Selection : RS-232                                                | Short 3-5 , 4-6 |
| JP4    | COM1 Mode Selection : RS-232                                                | Short 3-5 , 4-6 |
| JP5    | COM1 Mode Selection : RS-232                                                | Short 1-2       |
| JP1    | Audio Amplifier Selection : Disable                                         | Short 1-3 , 2-4 |
| JP8    | Clear RTC : Normal                                                          | Short 1-2       |
| JP6    | Auto Power-on<br>Open: Always Power On (Default)<br>Short: Always Power Off | Open 1-2        |

Proper jumper settings configure the PCI-762 to meet your application purpose.

## 09.02.01. COM1 MODE SELECT JUMPERS FOR RS-232/422/485 (JP3, JP4, JP5)

These jumpers select the COM1 port's communication mode to operate RS-232 or RS-422/485.

| DESCRIPTION | FUNCTION         |                                 | JUMPER SETTING               |                                    |
|-------------|------------------|---------------------------------|------------------------------|------------------------------------|
| COM1        | RS-232 (Default) | JP3<br>5 3 1<br>000<br>6 4 2    | JP4<br>5 3 1<br>000<br>6 4 2 | JP5<br>7 5 3 1<br>0 0 0<br>8 6 4 2 |
|             | RS-422           | JP3<br>5 3 1<br>0 0 0<br>6 4 2  | JP4<br>5 3 1<br>0<br>6 4 2   | JP5<br>7 5 3 1<br>0 0 0<br>8 6 4 2 |
|             | RS-485           | JP3<br>5 3 1<br>0<br>0<br>6 4 2 | JP4<br>5 3 1<br>000<br>6 4 2 | JP5<br>7 5 3 1<br>0 0 0<br>8 6 4 2 |

## 09.02.02. AUDIO AMPLIFIER JUMPER (JP1)

| FUNCTION             | JUMPER SETTING                                        |
|----------------------|-------------------------------------------------------|
| Disable<br>(Default) | $5 \ 3 \ 1$ $0 \ 0 \ 0 \ 0 \ 0 \ 0 \ 0 \ 0 \ 0 \ 0 \$ |
| Enable               | $5 \ 3 \ 1$                                           |

## 09.02.03. CLEAR RTC JUMPER (JP8)

You may need to use this jumper to clear the RTC if incorrect RTC settings.

| FUNCTION            | JUMPER SETTING |
|---------------------|----------------|
| Normal<br>(Default) |                |
| Clear ME            | 3 2 1          |

## 09.02.04. AUTO POWER-ON SELECTION (JP6)

If this jumper is enabled for AC power input, the system will be automatically power on without pressing soft power button. If this jumper is disabled for AC power input, it is necessary to manually press soft power button to power on the system.

| DESCRIPTION                    | FUNCTION                       | JUMPER SETTING    |
|--------------------------------|--------------------------------|-------------------|
| Auto Power-on Jumper Selection | Disable Auto Power-on          | 2 1               |
|                                | Enable Auto Power-on (Default) | <b>□</b> ■<br>2 1 |

## 09.03. CONNECTORS

Connectors connect this board with other parts of the system. Loose or improper connection might cause problems. Make sure all connectors are properly and firmly connected.

Here is a summary table that shows you all connectors on the board.

| CONNECTOR                          | LABEL      |
|------------------------------------|------------|
| SMBUS                              | CN1        |
| Floppy Connecter                   | CN4        |
| Internal USB3.0 Connector port 2/3 | CN5        |
| LAN2 External LED                  | CN6        |
| LAN1 External LED                  | CN7        |
| USB Port 4/5                       | CN8        |
| USB Port 6/7                       | CN10       |
| VGA Port                           | CN11       |
| Display Port (BOM Option)          | CN12       |
| USB Port 8/9                       | CN13       |
| DVI Connector                      | CN14       |
| Axiomtek Front Panel               | CN15       |
| USB2.0/3.0 Port 1                  | CN16       |
| Keyboard                           | CN17       |
| Mouse                              | CN18       |
| USB2.0/3.0 Port 0                  | CN19       |
| SYS FAN                            | FAN1       |
| AUX FAN                            | FAN2       |
| CPU FAN                            | FAN3       |
| RJ45 (WG82579LM)                   | LAN1       |
| RJ45 (WG82574L)                    | LANZ       |
| Print Connecter                    | PRINT1     |
| SATA 0 6 Gb(SATA3)                 | SATA1      |
| SATA 1 6 Gb(SATA3)                 | SATA2      |
| SATA Port 2                        | SATA3      |
| SATA Port 3                        | SATA4      |
| SATA Port 4 (on edge connector)    | (no label) |
| SATA Port 5 (on edge connector)    | (no label) |
| COM1 Connector                     | COM1       |
| COM2 Connector                     | COM2       |
| Audio Connector                    | AUDI01     |
| ATX Connecter                      | ATX2       |

## 09.03.01. SMBUS CONNECTOR (CN1)

Connector SMBUS CN1 is for SMBUS interface support.

| PIN | SIGNAL |           |
|-----|--------|-----------|
| 1   | СLОСК  |           |
| 2   | N.C    |           |
| 3   | GND    | 1 2 3 4 5 |
| 4   | DATA   |           |
| 5   | +5 V   |           |

## 09.03.02. FLOPPY DISK PORT CONNECTOR (CN4)

The board provides a 34-pin header type connector, CN4, supporting up to two floppy drives. The floppy drives may be any one of the following types: 5.25" 360 KB/1.2 MB and 3.5" 720 KB/1.44 MB/2.88 MB.

| PIN | SIGNAL          | PIN | SIGNAL               | PIN | SIGNAL       |
|-----|-----------------|-----|----------------------|-----|--------------|
| 1   | GND             | 2   | Drive Density Select | 3   | GND          |
| 4   | No connector    | 5   | GND                  | 6   | No connector |
| 7   | GND             | 8   | Index#               | 9   | GND          |
| 10  | Motor enable A# | 11  | GND                  | 12  | No connector |
| 13  | GND             | 14  | Drive select A#      | 15  | GND          |
| 16  | No connector    | 17  | GND                  | 18  | Direction#   |
| 19  | GND             | 20  | STEP#                | 21  | GND          |
| 22  | Write data#     | 23  | GND                  | 24  | Write gate#  |
| 25  | GND             | 26  | Track 0 #            | 27  | GND          |
| 28  | Write protect#  | 29  | No connector         | 30  | Read data#   |
| 31  | GND             | 32  | Head selection#      | 33  | No connector |
| 34  | Disk change#    |     |                      |     |              |
|     |                 |     |                      |     |              |

## 09.03.03. INTERNAL USB CONNECTORS (CN5)

The 19-pin standard Universal Serial Bus (USB 3.0) connectors, CN5 on this board is for installing versatile USB 3.0 interface peripherals.

| PIN | SIGNAL | PIN | SIGNAL |                  |
|-----|--------|-----|--------|------------------|
| 1   | VBUSO  |     |        | CN5              |
| 2   | SSRX2- | 19  | VBUS1  | 10 . 11          |
| 3   | SSRX2+ | 18  | SSRX3- | <b>*</b>   ••  * |
| 4   | GND    | 17  | SSRX3+ | ::               |
| 5   | SSTX2- | 16  | GND    | P••∥             |
| 6   | SSTX2+ | 15  | SSTX3- | Ŋ::              |
| 7   | GND    | 14  | SSTX3+ | ::               |
| 8   | USB2-  | 13  | GND    | 1 20             |
| 9   | USB2+  | 12  | USB3-  |                  |
| 10  | ID     | 11  | USB3+  |                  |

## 09.03.04. INTERNAL USB CONNECTORS (CN8, CN10, CN13)

The 10-pin standard Universal Serial Bus (USB 2.0) connectors, CN8/10/13 on this board are for installing versatile USB interface peripherals.

| PIN | SIGNAL  | PIN | SIGNAL  |
|-----|---------|-----|---------|
| 1   | USB_PWR | 2   | USB_PWR |
| 2   | USB56-  | 4   | USB57-  |
| 3   | USB56+  | 6   | USB57+  |
| 4   | GND     | 8   | GND     |
| 5   | GND     | 10  | GND     |

CN 13

The 5-pin standard Universal Serial Bus (USB) connectors, CN15, on this board are for installing versatile USB interface peripherals.

| PIN | SIGNAL           |
|-----|------------------|
| 1   | + 3.3 V          |
| 2   | LINK_ACT LED(-)  |
| 3   | 100, Low Active  |
| 4   | +3.3 V           |
| 5   | 1000, Low Active |

## 09.03.05. LAN2 LED CONNECTORS (CN6)

| Г | _ | _ |        | ٦             | _      |
|---|---|---|--------|---------------|--------|
|   | 1 | 2 | □<br>3 | <b>ロ</b><br>4 | □<br>5 |

## 09.03.06. LAN1 LED CONNECTORS (CN7)

| PIN | SIGNAL           |
|-----|------------------|
| 1   | + 3.3 V          |
| 2   | LINK_ACT LED(-)  |
| 3   | 100, Low Active  |
| 4   | +3.3 V           |
| 5   | 1000, Low Active |

|   |          | ٦             | _             | ٦      |  |
|---|----------|---------------|---------------|--------|--|
| 1 | <b>2</b> | <b>D</b><br>3 | <b>ロ</b><br>4 | □<br>5 |  |

## 09.03.07. DB15 CRT CONNECTOR (CN11) CO-LAYOUT WITH CN12

CN11 is a DB15 connector commonly used for the CRT Monitor.

| PIN | SIGNAL          | PIN | SIGNAL        | PIN | SIGNAL   |
|-----|-----------------|-----|---------------|-----|----------|
| 1   | Red             | 2   | Green         | 3   | Blue     |
| 4   | N.C             | 5   | GND           | 6   | DETECT   |
| 7   | GND             | 8   | GND           | 9   | VCC      |
| 10  | GND             | 11  | N.C           | 12  | DDC DATA |
| 13  | Horizontal Sync | 14  | Vertical Sync | 15  | DDC CLK  |

$$10\underbrace{\begin{smallmatrix}5&1\\\circ\circ\circ\circ\circ\\\circ\circ\circ\circ\circ\\15&11\end{smallmatrix}}_{5&11}6$$

## 09.03.08. DVI-D PIN HEADER (CN14)

This board supports a 24-pin header (CN14) for DVI-D, via DVI-D cable.

| - |
|---|

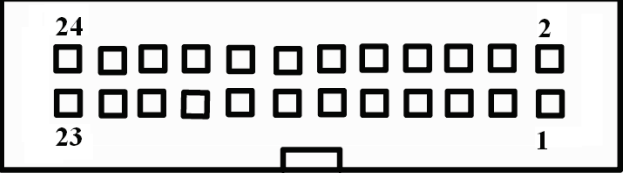

#### 09.03.09. FRONT PANEL CONNECTOR (CN15)

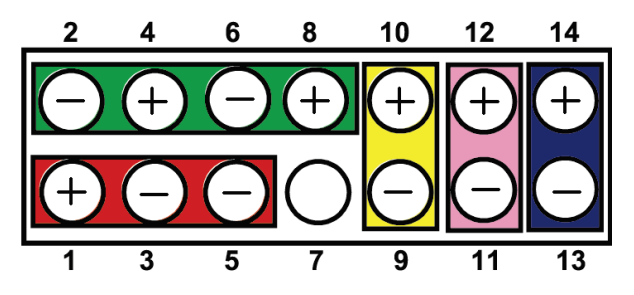

Power LED

This 3-pin connector denoted as Pin 1 and Pin 5 connects the system power LED indicator to such a switch on the case. Pin 1 is assigned as +, and Pin 5 as -. The Power LED lights up when the system is powered ON. Pin 3 is defined as GND.

#### External Speaker and Internal Buzzer Connector

Pin 2, 4, 6 and 8 can be connected to the case-mounted speaker unit or internal buzzer. While connecting the CPU card to an internal buzzer, please short pins 2-4; while connecting to an external speaker, you need to set pins 2-4 to Open and connect the speaker cable to pin 8 (+) and pin 2 (-).

#### ATX Power On/Off Button

This 2-pin connector denoted as Pin 9 and 10 connects the front panel's ATX power button to the CPU card, which allows users to control ATX power supply to be power on/off.

### System Reset Switch

Pin 11 and 12 can be connected to the case-mounted reset switch that reboots your computer instead of turning OFF the power switch. It is a better way to reboot your system for a longer life of the system's power supply.

### HDD Activity LED

This connection is linked to hard drive activity LED on the control panel. LED flashes when HDD is being accessed. Pin 13 and 14 connect the hard disk drive to the front panel HDD LED, Pin 13 assigned as -, and Pin 14 as +.

## 09.03.10. PS/2 KEYBOARD, MOUSE CONNECTORS (CN17, CN18)

The board provides the Keyboard (CN17) / Mouse (CN18) interface with a 5-pin connecter.

| PIN | SIGNAL       |
|-----|--------------|
| 1   | Clock        |
| 2   | DATA         |
| 3   | No connector |
| 4   | GND          |
| 5   | 5 V SBY      |

|   |   |               | ٦             |        |  |
|---|---|---------------|---------------|--------|--|
| 1 | 2 | <b>D</b><br>3 | <b>ロ</b><br>4 | □<br>5 |  |

## 09.03.11. EXTERNAL USB 3.0 PORT CONNECTORS (CN16, CN19)

The 9-pin standard Universal Serial Bus (USB 3.0) port connector on the board is for the installation of peripherals supporting the USB interface.

| PIN | SIGNAL     |
|-----|------------|
| 1   | VCC        |
| 2   | D-         |
| 3   | D+         |
| 4   | GND        |
| 5   | StdA_SSRX- |
| 6   | StdA_SSRX+ |
| 7   | GND_DRAIN  |
| 8   | StdA_SSTX- |
| 9   | StdA-SSTX+ |
| 10  | Shield     |

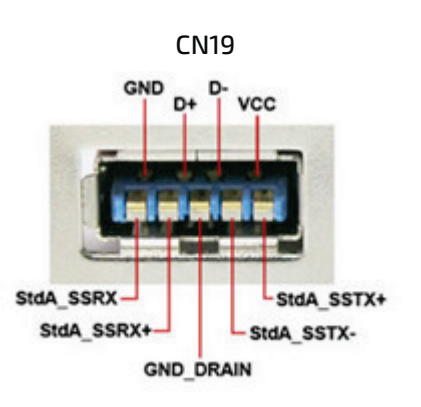

## 09.03.12. RS232/422/485 PIN ASSIGNMENT (COM1)

The serial interface for the board consists of COM1 support for RS-232 and COM1 for RS-232/RS-422/RS-485.

|     | SIGNAL                    |              |              |  |  |
|-----|---------------------------|--------------|--------------|--|--|
| PIN | R5-232                    | RS-422       | RS-485       |  |  |
| 1   | Data Carrier Detect (DCD) | TX-          | DATA-        |  |  |
| 2   | Data Set Ready (DSR)      | No connector | No connector |  |  |
| 3   | Receive Data (RXD)        | TX+          | DATA+        |  |  |
| 4   | Request to Send (RTS)     | No connector | No connector |  |  |
| 5   | Transmit Data (TXD)       | RX+          | No connector |  |  |
| 6   | Clear to Send (CTS)       | No connector | No connector |  |  |
| 7   | Data Terminal Ready (DTR) | RX-          | No connector |  |  |
| 8   | Ring Indicator (RI)       | No connector | No connector |  |  |
| 9   | Ground (GND)              | GND          | GND          |  |  |
| 10  | Disconnect(NI)            | NI           | NI           |  |  |

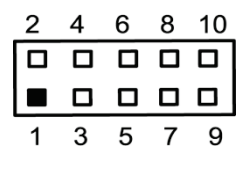

## 09.03.13. COM PORT RS-232 PIN ASSIGNMENT (COM2)

COM2 Serial Port 10-pin (Box-header) Connector Pin Assignment list

| PIN | SIGNAL                    | PIN | SIGNAL                |
|-----|---------------------------|-----|-----------------------|
| 1   | Data Carrier Detect (DCD) | 2   | Data Set Ready (DSR)  |
| 3   | Receive Data (RXD)        | 4   | Request to Send (RTS) |
| 5   | Transmit Data (TXD)       | 6   | Clear to Send (CTS)   |
| 7   | Data Terminal Ready (DTR) | 8   | Ring Indicator (RI)   |
| 9   | Ground (GND)              | 10  | Disconnect(NI)        |

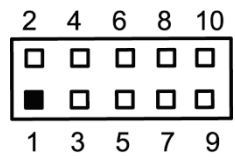

## 09.03.14. INTEL® HD AUDIO DIGITAL HEADER (AUDIO1)

| PIN | SIGNAL     | PIN | SIGNAL |
|-----|------------|-----|--------|
| 1   | MIC IN     | 2   | GND    |
| 3   | LINE_IN_L  | 4   | GND    |
| 5   | LINE_IN_R  | 6   | GND    |
| 7   | LINE_OUT_L | 8   | GND    |
| 9   | LINE_OUT_R | 10  | GND    |

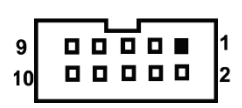

## 09.03.15. ATX 8 PIN 12V IN CONNECTOR (ATX2)

You can connect it to the ATX12V power supply for CPU Core Voltage.

| PIN | SIGNAL |
|-----|--------|
| 1   | GND    |
| 2   | GND    |
| 3   | GND    |
| 4   | GND    |
| 5   | +12 V  |
| 6   | +12 V  |
| 7   | +12 V  |
| 8   | +12 V  |

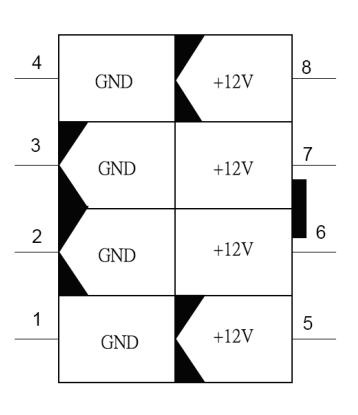

## 09.03.16. A CPU FAN IS ALWAYS NEEDED FOR COOLING CPU HEAT (FAN3)

The CPU fan connector FAN3 provides power to the CPU fan.

| PIN | SIGNAL             |
|-----|--------------------|
| 1   | Ground             |
| 2   | +12 V              |
| 3   | Rotation Detection |
| 4   | Speed Control      |

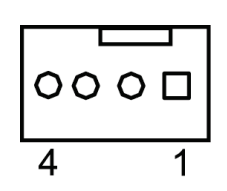

## 09.03.17. SYSTEM & AUXILIARY FAN CONNECTORS (FAN1, FAN2)

You can connect the system cooling fan cable to FAN1/FAN2 for system cooling fan power.

| PIN | SIGNAL             |
|-----|--------------------|
| 1   | GND                |
| 2   | +12 V              |
| 3   | Rotation Detection |

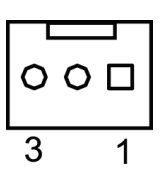

## 09.03.18. ETHERNET RJ-45 CONNECTORS (LAN1, LAN2)

The RJ-45 connectors LAN1 and LAN2 are for Ethernet. To connect the board to 100-Base-T or 1000-Base-T hub, just plug one end of the cable into LAN1 and connect the other end (phone jack) to a 100-Base-T hub or 1000-Base-T hub.

| PIN | SIGNAL                           |
|-----|----------------------------------|
| 1   | Tx+ (Data transmission positive) |
| 2   | Tx- (Data transmission negative) |
| 3   | Rx+(Data reception positive)     |
| 4   | RJ-1(For 1000 base T-Only)       |
| 5   | RJ-1(For 1000 base T-Only)       |
| 6   | Rx- (Data reception negative)    |
| 7   | RJ-1(For 1000 base T-Only)       |
| 8   | RJ-1(For 1000 base T-Only)       |
| А   | Active LED                       |
| В   | Speed LED                        |

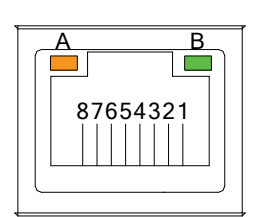

## 09.03.19. PARALLEL PORT CONNECTOR (PRINT1) PRINT PORT CONNECTOR

This board has a multi-mode parallel port to support:

Standard Mode:

IBM PC/XT, PC/AT and PS/2<sup>™</sup> are compatible with bi-directional parallel port.

Enhanced Mode:

Enhance parallel port (EPP) is compatible with EPP 1.7 and EPP 1.9 (IEEE 1284 compliant).

► High Speed Mode:

Microsoft and Hewlett Packard extended capabilities port (ECP) is IEEE 1284 compliant.

| PIN | SIGNAL         | PIN | SIGNAL             |
|-----|----------------|-----|--------------------|
| 1   | Strobe#        | 2   | Auto Form Feed#    |
| 3   | Data 0         | 4   | Error#             |
| 5   | Data 1         | 6   | Initialize#        |
| 7   | Data 2         | 8   | Printer Select In# |
| 9   | Data 3         | 10  | GND                |
| 11  | Data 4         | 12  | GND                |
| 13  | Data 5         | 14  | GND                |
| 15  | Data 6         | 16  | GND                |
| 17  | Data 7         | 18  | GND                |
| 19  | Acknowledge#   | 20  | GND                |
| 21  | Busy           | 22  | GND                |
| 23  | Paper Empty#   | 24  | GND                |
| 25  | Printer Select | 26  | N.C                |

#### 

## 09.03.20. SATA CONNECTORS (SATA1[3.0], SATA2[3.0], SATA3, SATA4)

These SATA connectors are for high-speed SATA interface ports and they can be connected to hard disk devices.

| PIN | SIGNAL   |
|-----|----------|
| 1   | GND      |
| 2   | SATA_TX+ |
| 3   | SATA_TX- |
| 4   | GND      |
| 5   | SATA_RX- |
| 6   | SATA_RX+ |
| 7   | GND      |

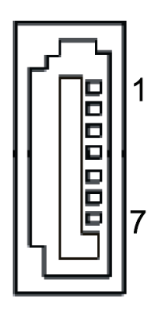

## 10/ LITHIUM BATTERY

PCI-762 is provided with a 3.0 V "coin cell" lithium battery for the RTC operation and CMOS Setup RAM. Please observe the chapter 3.1 "Safety Instructions for the Lithium Battery".

## 10.01. REPLACING THE LITHIUM BATTERY

To replace the battery please proceed as follows:

- 1. Turn the power off.
- 2. If your system is equipped with expansion cards, remove them first, if necessary.
- 3. Remove the battery by pressing outwards the ejector spring.
- 4. Insert the new battery into the socket.
- 5. Make sure that you insert the battery correctly. The minus pole must be positioned as marked in the picture included in the section 9.1 "Board Layout".

The lithium battery must be replaced with an identical battery or a battery type recommended by Kontron Embedded Computers (Lithium battery 3.0 V for RTC, type: CR2032).

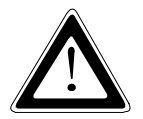

### Caution!

Danger of explosion when replaced with wrong type of battery. Replace the battery only with UL recognized Lithium battery that has the same or equivalent type recommended by Kontron.

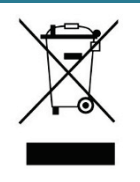

Do not dispose of lithium batteries in domestic waste. Dispose of the battery according to the local regulations dealing with the disposal of these special materials (e.g. to the collecting points for the disposal of batteries).

# 11/ HARDWARE DESCRIPTION

## 11.01. PROCESSORS

The PCI-762 Series supports Intel<sup>®</sup> Core<sup>™</sup> 2 Quad / Core<sup>™</sup> 2 Duo/Celeron<sup>®</sup> processors, which make your system operated under Windows<sup>®</sup> XP and Linux environments. The system performance depends on the processor. Make sure all correct settings are arranged for your installed processor to prevent the CPU from damages.

## 11.02. BIOS

The PCI-762 Series uses AMI Plug and Play BIOS with a single 32 Mbit SPI Flash.

## 11.03. SYSTEM MEMORY

The PCI-762 supports four 240-pin DDR3 DIMM sockets for a maximum memory of 8 GByte DDR3 SDRAMs. The memory module can come in sizes of 1 GByte, 2 GByte and 4 GByte.

## 11.04. HARDWARE INSTALLATION

Before installing the processor, please access Intel® website for more detailed information

### Processor Integration Video (LGA1155):

http://www.intel.com/support/tw/processors/sb/CS-030860.htm.

## 11.04.01. INSTALLING THE PROCESSOR

The LGA1155 processor socket comes with a cover to protect the processor. Please install the processor into the CPU socket step by step as below:

### Step1: Opening the Socket

- 1. Disengage load lever by releasing down and out on the hook. This will clear retention tab.
- 2. Rotate load lever to open position at approximately 135°.
- 3. Rotate load plate to open position at approximately 150°.

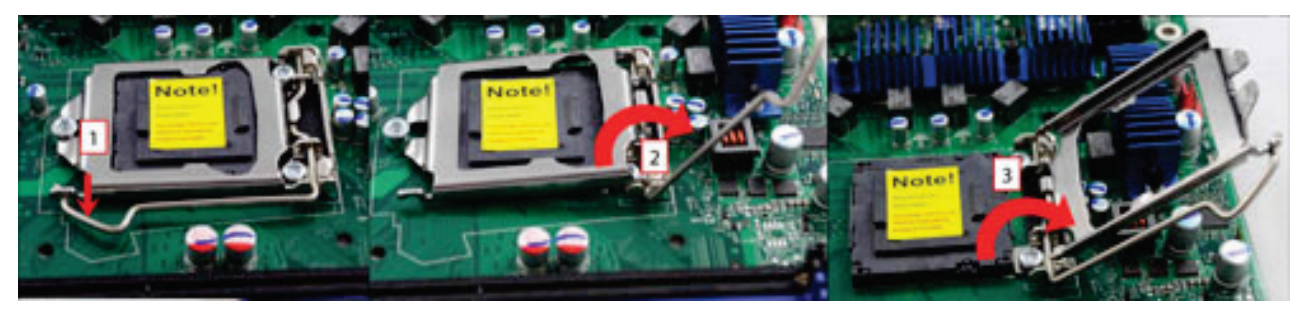

B

Apply pressure to corner with right-hand thumb when opening or closing load lever - otherwise lever will bounce back (as a mouse trap) causing bent contacts.

#### Step 2: Removing the socket protective cover

- 1. Place thumb against the front edge of the protective cover and rest index finger on the rear grip to maintain control of the cover.
- 2. Lift the front edge of the protective cover to disengage from the socket. Keep control of the cover by holding the rear grip with index finger.
- 3. Lift protective cover away from the socket, being careful not to touch the electrical contacts.

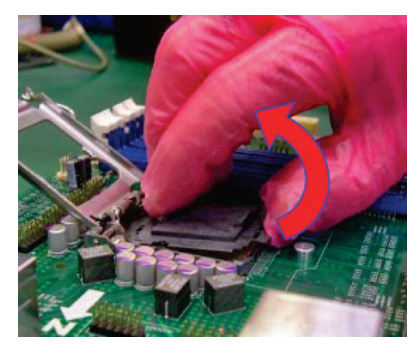

Vertical removal is NOT recommended, as it requires higher force and can lead to socket contact damage.

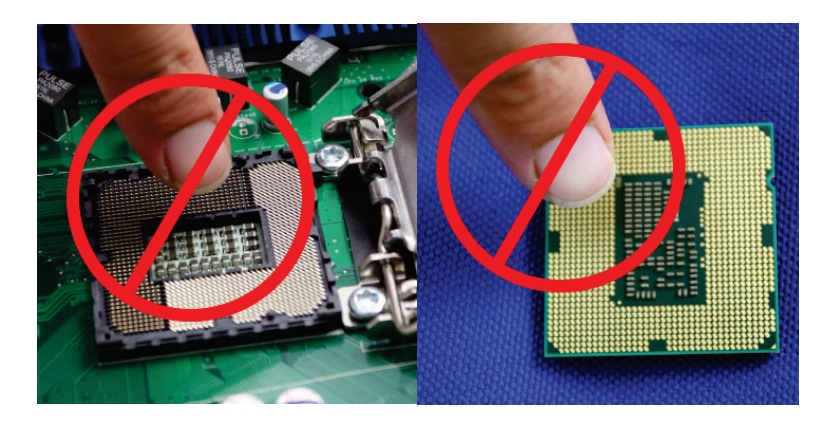

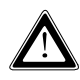

R

Never Touch Fragile Socket Contacts to Avoid Damage and DO NOT TOUCH PROCESSOR SENSITIVE CONTACTS AT ANY TIME DURING INSTALLATION.

#### Step 3: Processor installation

1. Lift processor package from shipping media by grasping the substrate edges. Scan the processor package gold pads for any presence of foreign material. If necessary, the gold pads can be wiped clean with a soft lint-free cloth and isopropyl alcohol.

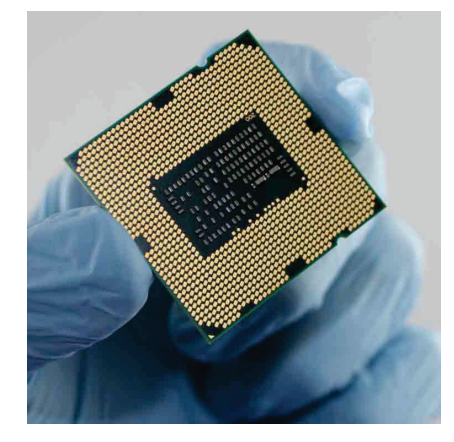

- 2. Scan the processor package gold pads for any presence of foreign material. If necessary, the gold pads can be wiped clean with a soft lint-free cloth and isopropyl alcohol.
- 3. Locate connection 1 indicator on the processor which aligns with connection 1 indicator chamfer on the socket, and notice processor keying features that line up with posts along socket walls.

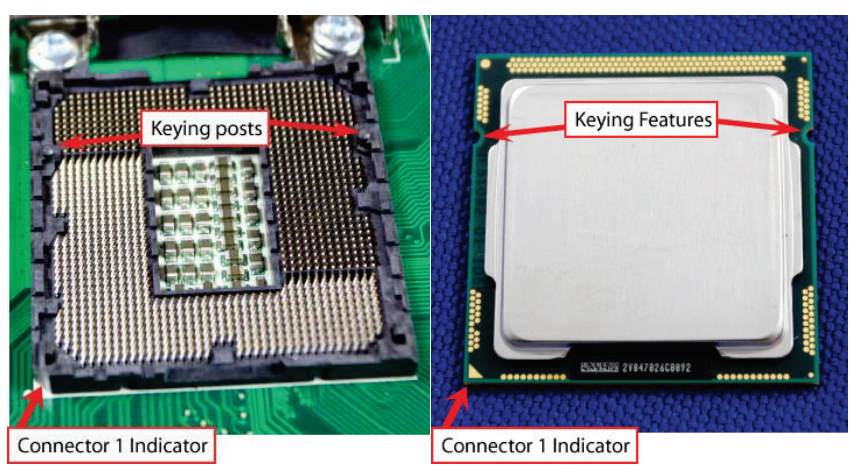

- 4. Grasp the processor with thumb and index finger along the top and bottom edges. (Do not touch the Orientation Notches.) The socket will have cutouts for your fingers to fit into (see image below).
- 5. Carefully place the processor into the socket body vertically (see image below).

Tilting or roughly shifting it into place can damage socket contacts.

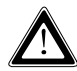

Do not use a vacuum pen for installation.

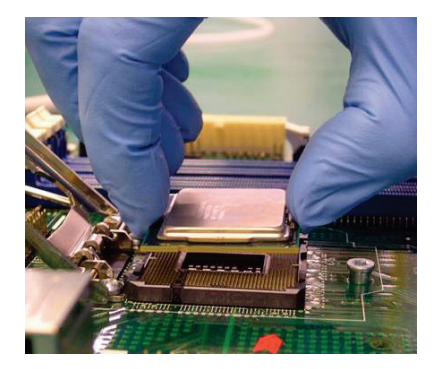

6. Verify that package is within the socket body and properly connected to orientation keys.

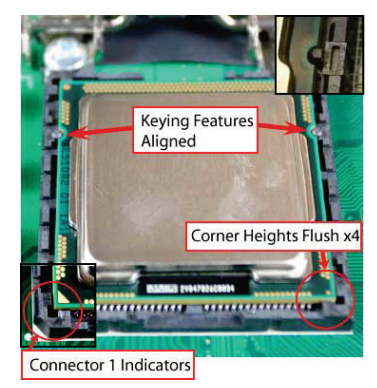

- 7. Close the socket (see image below):
  - a. Gently lower the load plate.
  - b. Make sure load plate's front edge slides under the shoulder screw cap as the lever is lowered.
  - c. Latch the lever under the top plate's corner tab, being cautious not to damage the motherboard with the tip of the lever.

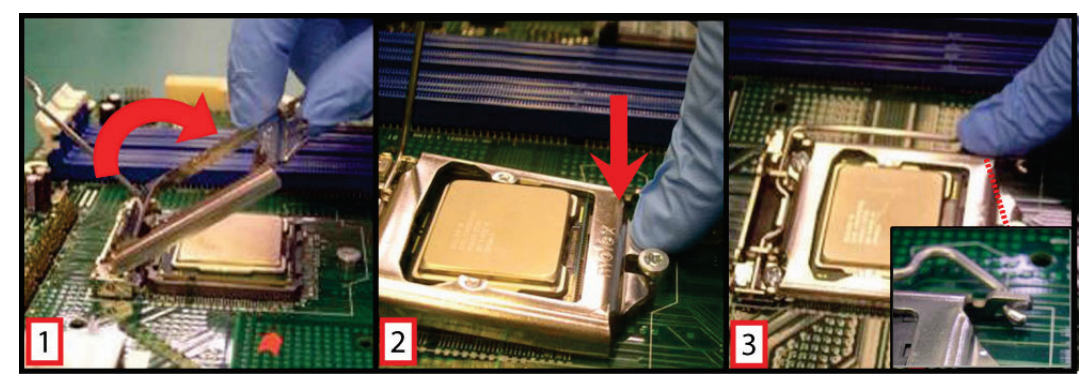

#### Step 4: Fan heatsink handling

1. Orientate the CPU cooling fan to fixing holes on the board.

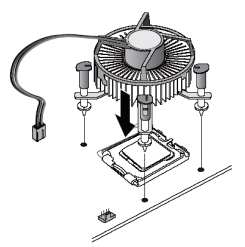

2. Screw the CPU cooling fan onto the board.

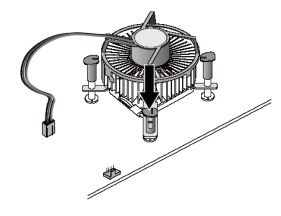

3. Make sure the CPU fan is plugged to the CPU fan connector.

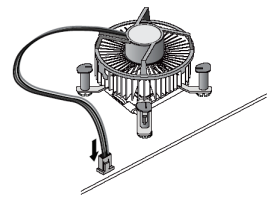

## 11.05. INSTALLING THE MEMORY

The board supports two 240-pin DDR3 DIMM memory sockets with maximum memory capacity up to 16 GByte.

Please follow the steps below to install the memory modules:

- 1. Push down latches on each side of the DIMM socket.
- 2. Align the memory module with the socket that notches of memory module must match the socket keys for a correct installation.
- 3. Install the memory module into the socket and push it firmly down until it is fully seated. The socket latches are levered upwards and clipped on to the edges of the DIMM.
- 4. Install any remaining DIMM modules.

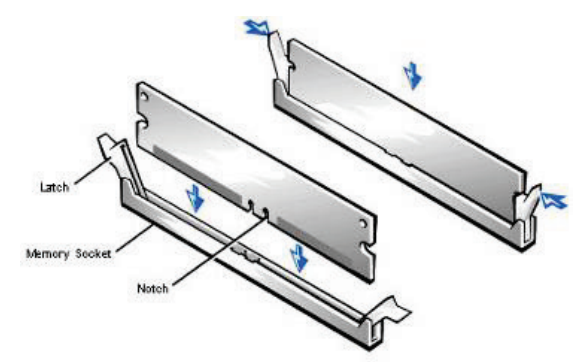

## 12/ AMI BIOS UTILITY

This chapter provides users with detailed description how to set up basic system configuration through the AMIBIOS8 BIOS setup utility.

## 12.01. STARTING

To enter the setup screens, follow the steps below:

- 1. Turn on the computer and press the <Del> key immediately.
- 2. After you press the <Delete> key, the main BIOS setup menu displays. You can access the other setup screens from the main BIOS setup menu, such as the Chipset and Power menus.

## 12.02. NAVIGATION KEYS

The BIOS setup/utility uses a key-based navigation system called hot keys. Most of the BIOS setup utility hot keys can be used at any time during the setup navigation process.

These keys include <F1>, <F10>, <Enter>, <ESC>, <Arrow> keys, and so on.

Some of navigation keys differ from one screen to another.

| ← LEFT/RIGHT      | The Left <arrow> keys allow you to select a setup screen.</arrow>                                                                                                    |
|-------------------|----------------------------------------------------------------------------------------------------|
| <b>↑↓</b> UP/DOWN | The Up and Down <arrow> keys allow you to select a setup screen or sub-<br/>screen.</arrow>                                                                                                |
| + PLUS/MINUS      | The Plus and Minus <arrow> keys allow you to change the field value of a particular setup item.</arrow>                                                                                    |
| ТАВ               | The <tab> key allows you to select setup fields.</tab>                                                                                                    |
| F1                | The <f1> key allows you to display the General Help screen.</f1>                                                                                                    |
| F2                | The <f2> key allows you to Load Previous Values.</f2>                                                                                                    |
| F3                | The <f3> key allows you to Load Optimized Defaults.</f3>                                                                                                    |
| F4                | The <f4> key allows you to save any changes you have made and exit Setup.<br/>Press the <f4> key to save your changes.</f4></f4>                                                           |
| ESC               | The <esc> key allows you to discard any changes you have made and exit the<br/>Setup. Press the<br/><esc> key to exit the setup without saving your changes.</esc></esc>                   |
| ENTER             | The <enter> key allows you to display or change the setup option listed for a particular setup item. The <enter> key can also allow you to display the setup sub- screens.</enter></enter> |

## 12.03. MAIN MENU

When you first enter the Setup Utility, you will enter the Main setup screen. You can always return to the Main setup screen by selecting the Main tab. There are two Main Setup options. They are described in this section. The Main BIOS Setup screen is shown below.

| <b>BIOS Information</b>             |                                              | Set the Date. Use Tab to<br>switch between Data elements                                                                             |
|-------------------------------------|----------------------------------------------|----------------------------------------------------------------------------------------------------|
| Build Date and Time<br>Project Name | This information depends<br>on board version |                                                                                                    |
| System Date<br>System Time          | [ Tue 05/29/2012 ]<br>[14:36:45 ]            | -+ Select Screen                                                                                                    |
| Access Level                        | Admin istrator                               | ↓ Select Item Enter Select     +/-: Change Opt F1: General Help F2: Previous Values F3: Optimized Defaults F4: Save & Exit ESC: Exit |

#### System Date/Time

Use this options to change the system date and time. Highlight System Date or System Time using the <Arrow> keys. Enter new values through the keyboard. Press the <Tab> key or the <Enter> keys to move between fields. The date must be entered in MM/DD/YY format. The time is entered in HH:MM:SS format.

## 12.04. ADVANCED MENU

The Advanced menu also allows users to set configuration of the CPU and other system devices. You can select any of the items in the left frame of the screen to go to the sub menus (refer to picture below).

For items marked with "▶", please press <Enter> for more options.

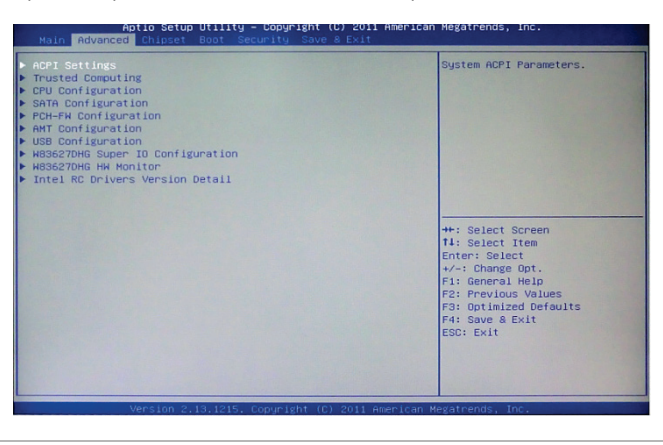

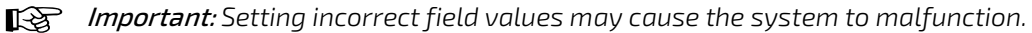

## 12.04.01. ACPI SETTINGS

You can use this screen to select options for the ACPI Configuration, and change the value of the selected option. A description of the selected item appears on the right side of the screen.

| Aptio Setup Utility<br>Advanced | - Copyright ( C ) 2011 Ame | erican Megatrends,Inc.                                                                                                    |
|---------------------------------|----------------------------|----------------------------------------------------------------------------------------------------|
| ACPI Settings                   | (Disabled)                 | Enables or Disables BIOS ACPI<br>Auto Configuration.                                                                                                    |
| ACPI Sleep State                | [Both S1 and S3 ava ]      |                                                                                                    |
|                                 |                            | → ← : Select Screen  ↑ ↓ : Select Item Enter : Select +/-: Change Opt. F1: General Help F2: Previous Values F3: Optimized Defaults F4: Save & Exit ESC: Exit |
| Version 2.13.121                | 5. Copyright ( C ) 2011 Am | nerican Megatrends, Inc .                                                                                                    |

#### ACPI Sleep State

Allows you to select the Advanced Configuration and Power Interface (ACPI) state to be used for system suspend. Here are the options for your selection, S1 (CPU Stop Clock), S3 (Suspend to RAM) and Suspend Disable.

## 12.04.02. TRUSTED COMPUTING

You can use this screen to select options for the Trusted Computing, and change the value of the selected option. A description of the selected item appears on the right side of the screen.

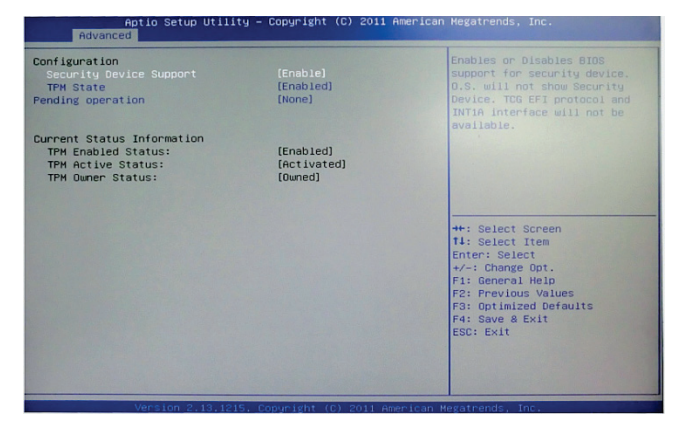

## 12.04.03. CPU CONFIGURATION

This screen shows the CPU Configuration, and you can change the value of the selected option.

| Aptio Setup Utility - Copyright ( C ) 2011 American Megatrends , Inc .                                                                                                    |                       |                                                                                                    |  |
|----------------------------------------------------------------------------------------------------|-----------------------|----------------------------------------------------------------------------------------------------|--|
| Advanced                                                                                                    |                       |                                                                                                    |  |
| Advanced<br>CPU Configuration<br>Intel(R) Core(TM) i7-3770 CPU @ 3.40GHZ<br>CPU Signature 306a8<br>Max CPU Speed 1400 MHZ<br>CPU Speed 3400 MHZ<br>CPU Speed 3400 MHZ<br>CPU Speed 3400 MHZ<br>Processor Cores 4<br>Intel HT Technology Supported<br>Intel VT-x Technology Supported<br>Intel SMX Technology Supported<br>Supported Supported<br>L1 Data Cache 32 KB X4<br>L1 Code Cache 32 KB X4 |                       | Enabled for Windows XP and<br>Linux (OS optimized for<br>Hyper-Threading Technology)<br>and Disabled for other OS (OS<br>not optimized for<br>Hyper-Threading Technology).<br>When Disabled only one thread<br>per enabled core is enabled.<br>→ . : Select Screen<br>1 : Select Item<br>Enter : Select |  |
| L3 Cache<br>Hyper-threading<br>Intel Virtualization Technology<br>Version 2.13.1215. Copy                                                                                                    | Enabled]<br>[Disable] | +/-:       Change Opt.         F1:       General Help.         F2:       Previous Values.         F3:       Optimized Defaults.         F4:       Save & Exit.         ESC:       Exit.                                                                                                    |  |

Hyper-threading

This item can set enable or disable for support Hyper-threading Technology.

Intel Virtualization Technology

Allows a hardware platform to run multiple operating systems separately and simultaneously, enabling one system to virtually function as several systems.

### 12.04.04. SATA CONFIGURATION

You can use this screen to select options for the SATA Configuration, and change the value of the selected option. A description of the selected item appears on the right side of the screen.

| Aptio<br>Advanced                                                                                                    | Setup Utility – Copyright (C) 2011 American                                                                                                    | Megatrends, Inc.                                                                                                    |
|----------------------------------------------------------------------------------------------------|----------------------------------------------------------------------------------------------------|----------------------------------------------------------------------------------------------------|
| SATA Controller(s)<br>SATA Made Selection<br>Serial ATA Port 0<br>Serial ATA Port 0<br>Serial ATA Port 1<br>Serial ATA Port 2<br>Serial ATA Port 3<br>Software Preserve<br>Serial ATA Port 3<br>Software Preserve<br>Serial ATA Port 3<br>Software Preserve | [Enabled]<br>[A:C1]<br>Hitachi H08721<br>Supported<br>Emity<br>Optianc DVD RH<br>NA<br>NC KOLOOSFBYX<br>Supported<br>Emity<br>Unknown<br>Emity<br>Unknown | Determines how SATA<br>controller(s) operate.<br>++: Select Screen<br>T1: Select Item<br>Enter: Select Item<br>Enter: Select<br>+/-: Change Opt.<br>F1: General HelD<br>F2: Previous Values<br>F3: Optimized Defaults<br>F4: Save & Exit<br>ESC: Exit |
| Verst                                                                                                    | ion 2.13.1215. Copyright (C) 2011 American M                                                                                                    | legatrends. Inc.                                                                                                    |

#### SATA Mode

Use this item to choose the SATA operation mode. Here are the options for your selection, IDE Mode, AHCI Mode and RAID Mode.

## 12.04.05. PCH-FW CONFIGURATION

This screen displays information about the ME firmware.

| E FW Version<br>E Firmware Mode   | 8.1.0.1265<br>Normal Mode |                                                                                      |
|-----------------------------------|---------------------------|--------------------------------------------------------------------------------------|
| E Firmware Type<br>E Firmware SKU | Full Sku Firmware<br>SMB  |                                                                                      |
|                                   |                           |                                                                                      |
|                                   |                           | ++: Select Screen                                                                    |
|                                   |                           | t4: Select Item<br>Enter: Select<br>+/-: Change Opt.                                 |
|                                   |                           | F1: General Help<br>F2: Previous Values<br>F3: Optimized Defaults<br>F4: Save & Exit |
|                                   |                           | ESC: Exit                                                                            |

### 12.04.06. AMT CONFIGURATION

You can use this screen to select options for the Intel AMT Configuration, and change the value of the selected option. A description of the selected item appears on the right side of the screen.

| Aptio Setup Utili<br>Advanced | ity - Copyright ( C ) 2011 A | merican Megatrends , Inc .                                                                                                    |
|-------------------------------|------------------------------|----------------------------------------------------------------------------------------------------|
| Intel AMT<br>Disable ME       | [Enabled]<br>[Disabled]      | Enable/Disable Intel (R)<br>Active Management Technology<br>BIOS Extension -<br>Note:iAMT H/W is always<br>enabled.<br>This option just controls the<br>BIOS extension execution.<br>If enabled, this requires<br>additional firmware in the SPI<br>device<br>-→ +-: Select Screen<br>† ] : Select Item<br>Enter : Select<br>+/-: Change Opt.<br>F1: General Help<br>F2: Previous Values<br>F3: Optimized Defaults<br>F4: Save & Exit<br>ESC: Exit |
| Version 2.13.1                | 215. Copyright(C)2011 /      | American Megatrends, Inc .                                                                                                    |

#### ► INTEL AMT

You can enable this item to support AMT (active management technology) function to follow up the procedure for the access to AMI program screen.

#### Disable ME

Use this item to unconfigure the ME settings.

## 12.04.07. USB CONFIGURATION

You can use this screen to select options for the USB Configuration, and change the value of the selected option. A description of the selected item appears on the right side of the screen.

| Aptio Setup Utility - Copyright ( C ) 2011 Amo | erican Megatrends , Inc .                                                                                                    |
|------------------------------------------------|----------------------------------------------------------------------------------------------------|
| USB Configuration<br>USB Devices :<br>2 Hubs   |                                                                                                    |
|                                                | → ←: Select Screen  ↓ : Select Item Enter : Select +/-: Change Opt. F1: General Help F2: Previous Values F3: Optimized Defaults F4: Save & Exit ESC: Exit |
| Version 2.13.1215. Copyright ( C ) 2011 Am     | erican Megatrends, Inc .                                                                                                    |

## 12.04.08. SUPER IO CONFIGURATION

You can use this screen to select options for the Super IO Configuration, and change the value of the selected option. A description of the selected item appears on the right side of the screen. For items marked with "▶", please press <Enter> for more options.

| Aptio Setup Utility - Copyright ( C ) 2011 Ame                                                                                                    | erican Megatrends , Inc .                                                                                                    |
|----------------------------------------------------------------------------------------------------|----------------------------------------------------------------------------------------------------|
| Advanced<br>W83627DHG Super IO Configuration<br>W83627DHG Super IO Chip W83627DHG<br>Floppy Disk Controller Configuration<br>Serial Port 1 Configuration<br>Serial Port 2 Configuration<br>Parallel Port Configuration | Set Parameters of Floppy Disk<br>Controller (FDC)                                                                                                    |
|                                                                                                    | → ← : Select Screen  ↑ : Select Item Enter : Select +/- : Change Opt. F1: General Help F2: Previous Values F3: Optimized Defaults F4: Save & Exit ESC : Exit |
| Version 2.13.1215. Copyright ( C ) 2011Ame                                                                                                    | erican Megatrends, Inc .                                                                                                    |

### Floppy Disk Controller Configuration

You can use this screen to select options for the Floppy Configuration, and change the value of the selected option.

#### Serial Port 1 Configuration

This option specifies the base I/O port address and Interrupt Request address of serial port 1. The Optimal setting is 2F8/IRQ3.

#### Serial Port 2 Configuration

This option specifies the base I/O port address and Interrupt Request address of serial port 1. The Optimal setting is 3F8/IRQ4.

#### Parallel Port Configuration

This item allows you to determine the Parallel Port Mode and I/O address for onboard parallel port.

## 12.04.09. H/W MONITOR

This screen shows the Hardware Health Configuration, and a description of the selected item appears on the right side of the screen.

| Pc Health Status                                                                                                    |                                                                                                    | Enable or Disable Smart Fan                                                                                                    |
|----------------------------------------------------------------------------------------------------|----------------------------------------------------------------------------------------------------|----------------------------------------------------------------------------------------------------|
| Smort Fan Function<br>Smort Fan Node Configuration<br>SYSTIN temperature<br>CPUTIN temperature<br>AUXTIN temperature<br>SYS Fan Speed<br>DPU Fan Speed<br>VCCD0<br>+3.3V<br>+12V<br>+5V | IEnabled)<br>: +35 C<br>: 435 C<br>: 1278 RPM<br>: 2721 RPM<br>: 1240 RPM<br>: 11.015 V<br>: +1.064 V<br>: 43.424 V<br>: +12.306 V<br>: +5.024 V | ★: Select Screen<br>14: Select Item<br>Enter: Select<br>+/-: Dunge Opt.<br>F: General Help<br>F: Previous Velues<br>F: Source Jean<br>F: Sueve a Exit<br>ESD: Exit |

### Smart Fan Function

This item can enable or disable the Smart Fan function.

### Smart Fan Mode Configuration

This item can adjust the CPU/System/Auxiliary Fan speed automatically in accordance with the current CPU/System temperature that can prevent the system overheating.

The Auxiliary Fan also in accordance with current CPU temperature.

There are these options Manual Mode and Thermal Cruise Mode.

## 12.04.10. INTEL RC DRIVERS VERSION DETAIL

This screen shows the version numbers of the Intel RC drivers.

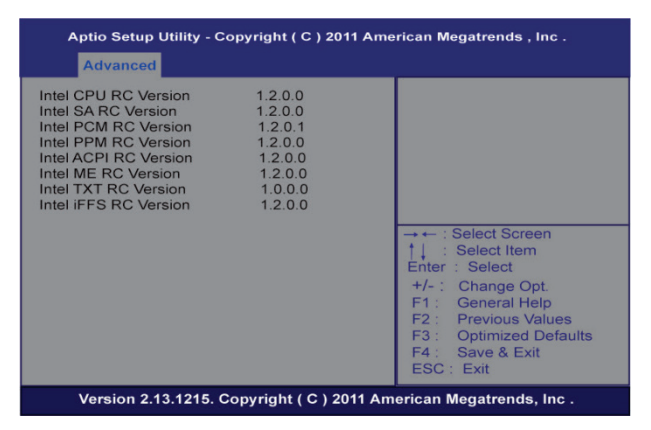

## 12.05. CHIPSET MENU

The Chipset menu allows users to change the advanced chipset settings. You can select any of the items in the left frame of the screen to go to the sub menus:

- ► PCH-IO Configuration
- System Agent (SA) Configuration

For items marked with "▶", please press <Enter> for more options.

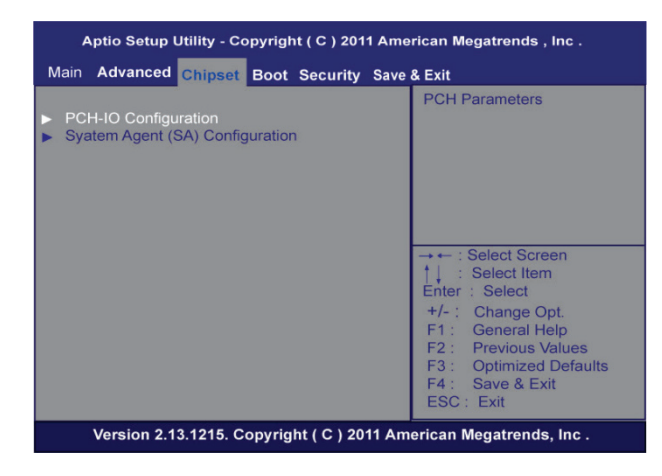

## 12.05.01. PCH-IO CONFIGURATION

This screen shows the PCH Azalia Audio Interface Configuration, and a description of the selected item appears on the right side of the screen.

| Aptio Setup Utility - Copyright ( C ) 2011 American Megatrends , Inc . |                          |                                                                                                    |
|------------------------------------------------------------------------|--------------------------|----------------------------------------------------------------------------------------------------|
| Chipset                                                                |                          |                                                                                                    |
| Intel PCH RC Version<br>Intel PCH SKU Name<br>Intel PCH Revid          | 1.2.0.1<br>(077<br>04/C1 | PCH Azalia Configuration settings.                                                                                                    |
|                                                                        |                          | → → : Select Screen    : Select Item Enter : Select +/- : Change Opt. +/- : Change Opt. F1 : General Help F2 : Previous Values F3 : Optimized Defaults F4 : Save & Exit ESC : Exit |
| Version 2.13.1215. C                                                   | opyright ( C ) 2011 Am   | erican Megatrends, Inc .                                                                                                    |

## 12.05.02. SYSTEM AGENT (SA) CONFIGURATION

It is strongly recommended that you do not modify these options unless you are an advanced user.

| Aptio Setup Utility - Copyri                                             | ght(C)2011 Am                     | erican Megatrends , Inc .                                                                                                    |
|--------------------------------------------------------------------------|-----------------------------------|----------------------------------------------------------------------------------------------------|
| Chipset                                                                  |                                   |                                                                                                    |
| System Agent Bridge Name<br>System Agent RC Version<br>VT-d Capability   | IvyBridge<br>1.2.0.0<br>Supported | Config Graphics Settings.                                                                                                    |
| <ul> <li>Graphics Configuration</li> <li>Memory Configuration</li> </ul> |                                   |                                                                                                    |
|                                                                          |                                   | $\begin{array}{l} \rightarrow \leftarrow: \text{Select Screen} \\ \uparrow \mid : \text{Select Item} \\ \text{Eriter: Select} \\ +/-: \text{Change Opt.} \\ \text{F1: General Help} \\ \text{F2: Previous Values} \\ \text{F3: Optimized Defaults} \\ \text{F4: Save & Exit} \\ \text{ESC: Exit} \end{array}$ |
| Version 2.13.1215. Copyr                                                 | ight ( C ) 2011 Ar                | nerican Megatrends, Inc .                                                                                                    |

#### Boot Menu

The Boot menu allows users to change boot options of the system. You can select any of the items in the left frame of the screen to go to the sub menus:

- Setup Prompt Timeout
- Bootup NumLock State
- Quiet Boot
- CSM16 Module Verison
- GateA20 Active
- Boot Option Priorities

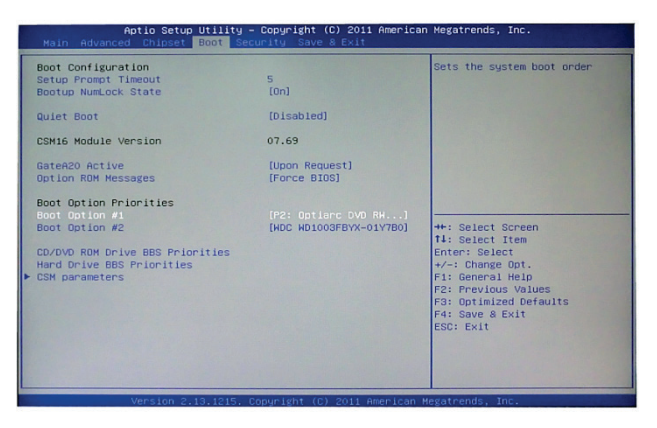

Quiet Boot

Use this item to enable or disable the Quite Boot state. The default setting is disabling.

Bootup NumLock State

Use this item to select the power-on state for the NumLock. The default setting is on.

## 12.06. SECURITY MENU

The Security menu allows users to change the security settings for the system.

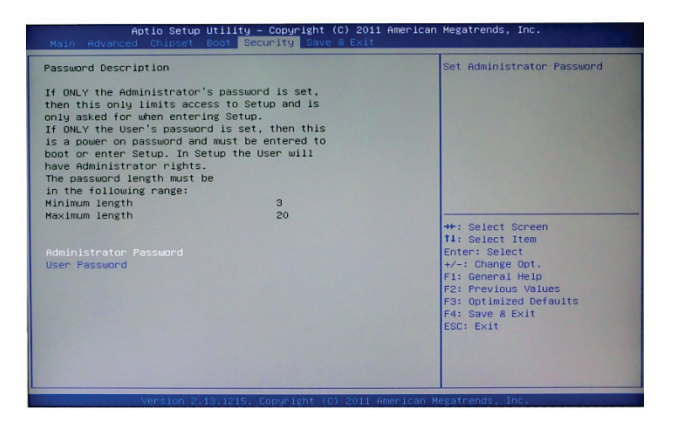

Administrator Password

This item indicates whether an administrator password has been set. If the password has been installed, Installed displays. If not, Not Installed displays.

User Password

This item indicates whether a user password has been set. If the password has been installed, Installed displays. If not, Not Installed displays.

## 12.07. SAVE & EXIT MENU

The Save & Exit menu allows users to load your system configuration with optimal or failsafe default values .

| Aptio Setup Utility – Copyright (C) 2011 American<br>Nain Advanced Chipset Boot Security Save & Exit     | Megatrends, Inc.                                                                                                    |
|----------------------------------------------------------------------------------------------------|----------------------------------------------------------------------------------------------------|
| Save Changes and Exit<br>Discand Changes and Exit<br>Save Changes and Reset<br>Discand Changes and Reset | Exit system setup after saving the changes.                                                                                                    |
| Save Options<br>Save Changes<br>Discand Changes                                                          |                                                                                                    |
| Restore Defaults<br>Save as User Defaults<br>Restore User Defaults                                       |                                                                                                    |
| Boot Overnide<br>F2: Optianc DVD RH AD-72605<br>Hitachi HDS721616PLA380                                  | 4+: Select Screen<br>II: Select Item<br>Enter: Select<br>4/-: Change Opt<br>FI: General Kelues<br>F2: Previous Values<br>F3: Optimized Defaults<br>F4: Save à Exit<br>EBOD: Exit |
| Manalana 0.10.1015 Comunicate (0) 0011 Ananiana M                                                        |                                                                                                    |

#### Save Changes and Exit

When you have completed the system configuration changes, select this option to leave Setup and return to Main Menu. Select Save Changes and Exit from the Save & Exit menu and press <Enter>. Select Yes to save changes and exit.

#### Discard Changes and Exit

Select this option to quit Setup without making any permanent changes to the system configuration and return to Main Menu. Select Discard Changes and Exit from the Save & Exit menu and press <Enter>. Select Yes to discard changes and exit.

#### Save Changes and Reset

When you have completed the system configuration changes, select this option to leave Setup and reboot the computer so the new system configuration parameters can take effect. Select *Save Changes and Reset* from the Save & Exit menu and press <Enter>. Select Yes to save changes and reset.

#### Discard Changes and Reset

Select this option to quit Setup without making any permanent changes to the system configuration and reboot the computer. Select Discard Changes and Reset from the Save & Exit menu and press <Enter>. Select Yes to discard changes and reset.

#### Save Changes

When you have completed the system configuration changes, select this option to save changes. Select Save Changes from the Save & Exit menu and press <Enter>. Select Yes to save changes.

#### Discard Changes

Select this option to quit Setup without making any permanent changes to the system configuration. Select Discard Changes from the Save & Exit menu and press <Enter>. Select Yes to discard changes.

#### Restore Defaults

It automatically sets all Setup options to a complete set of default settings when you select this option. The Optimal settings are designed for maximum system performance, but may not work best for all computer applications. In particular, do not use the Optimal Setup options if your computer is experiencing system configuration problems. Select Restore Defaults from the save & Exit menu and press <Enter>.

## 13/ WATCHDOG TIMER

## 13.01. WATCHDOG TIMER SETTING

After the system stops working for a while, it can be auto-reset by the Watchdog Timer. The integrated Watchdog Timer can be set up in the system reset mode by program.

#### Using the Watchdog Function

Start

 $\downarrow$ 

## Un-Lock WDT

:0 2E 87; Un-lock super I/0

0 2E 8 ; Un-lock super I/0

 $\downarrow$ 

#### Set WDT Function

0 2E 2D

0 2F 20

#### Select Logic device

0 2E 07

0 2F 08

 $\downarrow$ 

## Activate WDT

:0 2E 30

0 2F 01

### Set Second or Minute

0 2E F5

O 2F N N=00 or 08(See below table)

 $\downarrow$ 

### Set base timer

:0 2E F6

0 2F M=00, 01, 02 FF(Hex), Value=0 to 255

 $\downarrow$ 

#### WDT counting

re-set timer :0 2E F6 0 2F M ; M=00,01,02,...FF(See below table) ↓ IF No re-set timer : WDT time-out, generate RESET

IF to disable WDT : 0 2E 30

0 2F 00; Can be disable at any time

#### N=00

M= 00h: Time-out Disable

01h: Time-out occurs after 1 second

02h: Time-out occurs after 2 second

03h: Time-out occurs after 3 second

.....

FFh: Time-out occurs after 255 second

#### N=08

M= 00h: Time-out Disable

01h: Time-out occurs after 1 minute

02h: Time-out occurs after 2 minutes

03h: Time-out occurs after 3 minutes

FFh: Time-out occurs after 255 minutes

# 14/ PCI IRQ ROUTING

## 14.01. PICMG PCI IRQ ROUTING

| DEVICE     | ID | SLOT | INT  |
|------------|----|------|------|
| PCI Slot 0 | 31 | 0    | BCDA |
| PCI Slot 1 | 30 | 1    | CDAB |
| PCI Slot 2 | 29 | 2    | DABC |
| PCI Slot 3 | 28 | 3    | ABCD |

## 15/ CONFIGURING SATA FOR RAID

# 15.01. CONFIGURING SATA HARD DRIVE(S) FOR RAID FUNCTION (CONTROLLER: INTEL® Q77)

#### Please follow up the steps below to configure SATA hard drive(s):

- (1) Install SATA hard drive(s) in your system.
- (2) Enter the BIOS Setup to configure SATA controller mode and boot sequence.
- (3) Configure RAID by the RAID BIOS.
- (4) Create a floppy disk for the SATA controller driver.
- (5) Install the SATA controller driver during the OS installation.

#### Before you begin the SATA configuration, please prepare:

- (a) Two SATA hard drives (to ensure optimal performance, it is recommended that you use two hard drives with identical model and capacity). If you do not want to create RAID with the SATA controller, you may prepare only one hard drive.
- (b) An empty formatted floppy disk
- (c) Windows XP setup disk

#### (1) Installing SATA hard drive(s) in your system

Connect one end of the SATA signal cable to the rear of the SATA hard drive, and the other end to available SATA port(s) on the board. Then, connect the power connector of power supply to the hard drive.

## (2) Configuring SATA controller mode and boot sequence by the BIOS Setup

You have to make sure whether the SATA controller is configured correctly by system BIOS Setup and set up BIOS boot sequence for the SATA hard drive(s).

(2)-1-1 Turn on your system, and then press the Del button to enter BIOS Setup during running POST (Power-On Self Test). If you want to create RAID, just go to the Advanced Settings menu/IDE configuration, select the **Configure SATA#1** as, and press <Enter> for more options.

| Aptio Setup Utility -<br>Advanced                                                                                                    | – Copyright (C) 2011 Americar                                                                                                    | n Megatrends, Inc.                                                                                                    |
|----------------------------------------------------------------------------------------------------|----------------------------------------------------------------------------------------------------|----------------------------------------------------------------------------------------------------|
| SATA Controller(s)<br>SATA Mode Selection<br>Serial ATA Port 0<br>Software Preserve<br>Serial ATA Port 1<br>Software Preserve<br>Serial ATA Port 2<br>Software Preserve<br>Serial ATA Port 3<br>Software Preserve<br>Serial ATA Port 4 | [Enabled]<br>[AHDI]<br>Hitachi HDS721<br>SUPPORTED<br>Empty<br>Unknown<br>Dptiarc DVD RW<br>N/A<br>HDC WD1003FBYX<br>SUPPORTED<br>Empty | Determines how SATA<br>controller(s) operate.                                                                                                    |
| Software Preserve<br>Serial ATA Port 5<br>Software Preserve                                                                                                    | Unknown<br>Empty<br>Unknown                                                                                                    | ++: Select Screen<br>fl: Select Item<br>Enter: Select<br>+/-: Change Opt.<br>F1: General Help<br>F2: Previous Values<br>F3: Optimized Defaults<br>F4: Save & Exit<br>ESC: Exit |

(2)-1-2 A list of options appears, please select RAID.

| Aptio S<br>Advanced                                                                                                    | Setup Utility – Copyright (C) 2011 Am                                                                                                    | merican Megatrends, Inc.                                                                                                    |
|----------------------------------------------------------------------------------------------------|----------------------------------------------------------------------------------------------------|----------------------------------------------------------------------------------------------------|
| Advanced<br>SATA Controller(s)<br>SATA Mode Selection<br>Serial ATA Port 0<br>Software Preserve<br>Serial ATA Port 1<br>Software Preserve<br>Serial ATA Port 3<br>Software Preserve<br>Serial ATA Port 3<br>Software Preserve<br>Serial ATA Port 4<br>Software Preserve<br>Serial ATA Port 5<br>Software Preserve | (Enabled)<br>(RAID)<br>Hitachi HDS721<br>SUPPORTED<br>Empty<br>Unknown<br>Optiarc DVD RH<br>N/A<br>HOC HD1003FBYX<br>SUPPORTED<br>Empty<br>Unknown<br>Empty<br>Unknown | <pre>&gt;&gt;&gt;&gt;&gt;&gt;&gt;&gt;&gt;&gt;&gt;&gt;&gt;&gt;&gt;&gt;&gt;&gt;&gt;&gt;&gt;&gt;&gt;&gt;&gt;&gt;&gt;&gt;&gt;&gt;&gt;&gt;&gt;&gt;&gt;</pre> |
|                                                                                                    |                                                                                                    |                                                                                                    |

(2)- 2 Set CDROM for First Boot Device under the Boot Settings menu to boot CD-ROM after system restarts.

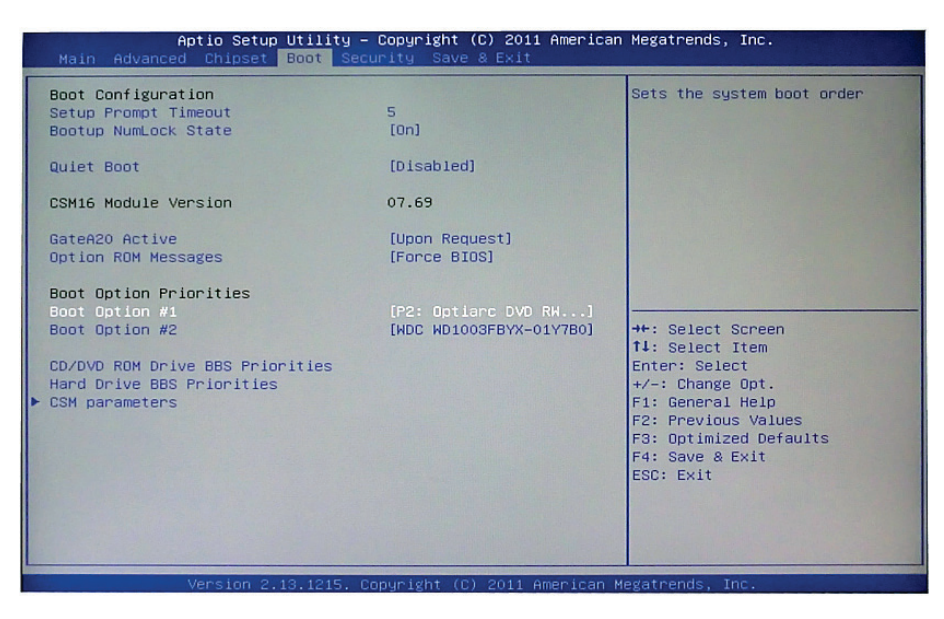

### (2)- 3 Save and exit the BIOS Setup.

### (3) Configuring RAID by the RAID BIOS

Enter the RAID BIOS setup utility to configure a RAID array. Skip this step and proceed to Section 4 if you do not want to create a RAID.

(3)-1 After the POST memory testing and before the operating system booting, a message "*Press* <*Ctrl-I>* to enter Configuration Utility" shows up, accordingly, press <CTRL+ I> to enter the RAID BIOS setup utility.

| Intel (<br>Copy | ntel (R) Matrix Storage Manager option ROM v7.5.0.1017 ICH9R<br>Copyright (C) 2003-07 Intel Corporation. All Rights Reserved. |        |                 |         |                     |
|-----------------|----------------------------------------------------------------------------------------------------|--------|-----------------|---------|---------------------|
| RAID            | Volumes:                                                                                                    |        |                 |         |                     |
| None            | defined                                                                                                    |        |                 |         |                     |
| Physi           | cal Disks:                                                                                                    |        |                 |         |                     |
| Port            | Drive Model                                                                                                    | Serial | #               | Size    | Type/Status(Vol ID) |
| 0               | ST380817AS                                                                                                    | 4MR0   | J889            | 74.5GB  | Non-RAID Disk       |
| 1               | WDC WD1200JD-0                                                                                                    | 0G     | WD-WMAES1505323 | 111.8GB | Non-RAID Disk       |
| Press           | <ctrl-i> to enter</ctrl-i>                                                                                                    | Config | uration Utility |         |                     |

(3)-2 After you press <CTRL+ I>, the **Create RAID Volume** screen will appear. If you want to create a RAID array, select the **Create RAID Volume** option in the Main Menu and press ENTER.

|       | Intel (R) Matrix Storage Manager option ROM v7.5.0.1017 ICH9R<br>Copyright (C) 2003-07 Intel Corporation. All Rights Reserved.        |                 |                |                       |  |
|-------|----------------------------------------------------------------------------------------------------|-----------------|----------------|-----------------------|--|
|       | I. Create RAID Volume       3. Reset Disks to NON-RAID         2. Delete RAID Volume       4. Recovery Volume Options         5. Exit |                 |                |                       |  |
|       | [D]                                                                                                    | ISK/VOLUME INFO |                |                       |  |
| RAID  | Volumes:                                                                                                    |                 |                |                       |  |
| None  | None defined                                                                                                    |                 |                |                       |  |
| Physi | ical Disks:                                                                                                    | 0               | 0:             | T (0(((1/), 1/), 1/)) |  |
| Port  | Drive Model                                                                                                    | Serial #        | Size           | Type/Status(Vol ID)   |  |
| 1     | S1360617AS                                                                                                    |                 | 74.3GB         | Non-RAID Disk         |  |
|       | WBS WB12003D-0003                                                                                                    | WB-MMALS 130    |                | NOIPICAID DISK        |  |
|       | [↑ ↓]-Select                                                                                                    | [ESC]-Exit      | [ENTER]- Selec | t Menu                |  |

(3)-3-1 After entering the **CREATE VOLUME MENU** screen, you can type the disk array name with 1~16 letters (letters cannot be special characters) in the item "Name".

| Intel (R) Matrix Storage Manager option ROM v7.5.0.1017 ICH9R<br>Copyright (C) 2003-07 Intel Corporation. All Rights Reserved. |
|----------------------------------------------------------------------------------------------------|
| [CREATE VOLUME MENU]                                                                                                    |
| Name: Volume0                                                                                                    |
| RAID Level: RAID0 (Stripe)                                                                                                    |
| Disks: Select Disks                                                                                                    |
| Stripe Size: 128KB                                                                                                    |
| Capacity: 149.1 GB                                                                                                    |
| Sync: N/A                                                                                                    |
| Create Volume                                                                                                    |
| [HELP]                                                                                                    |
| Enter a unique volume name that has no special characters and is<br>16 characters or less.                                     |
|                                                                                                    |
| [↑ ↓]Change [TAB]-Next [ESC]-Previous Menu [ENTER]- Select                                                                     |

(3)-3-2 When finished, press ENTER to select a RAID level. There are three RAID levels, RAID0, RAID1 and RAID5 & RAID10. Select a RAID level and press ENTER.

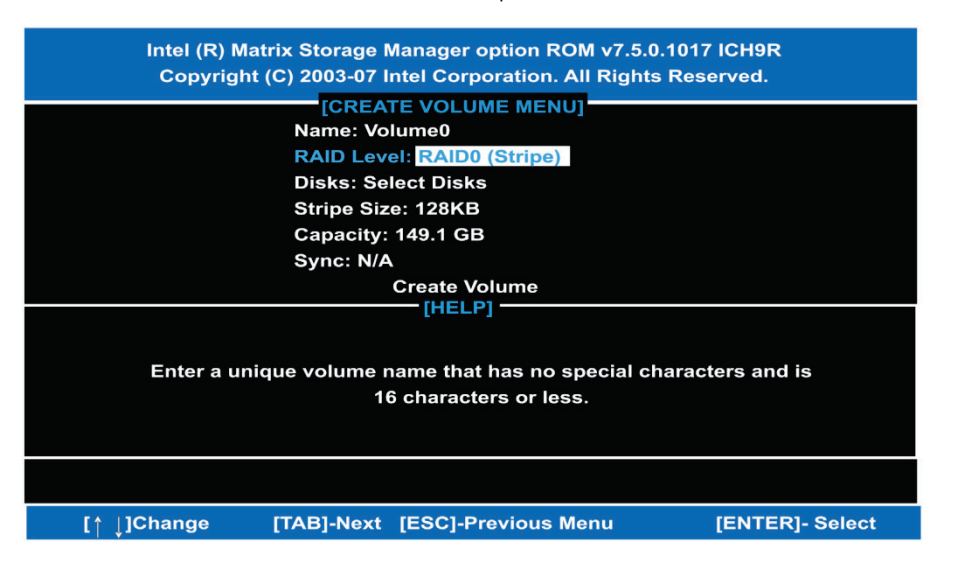

(3)-4 Set the stripe block size. The *KB* is the standard unit of stripe block size. The stripe block size can be 4 KB to 128 KB. After the setting, press ENTER for the array capacity.

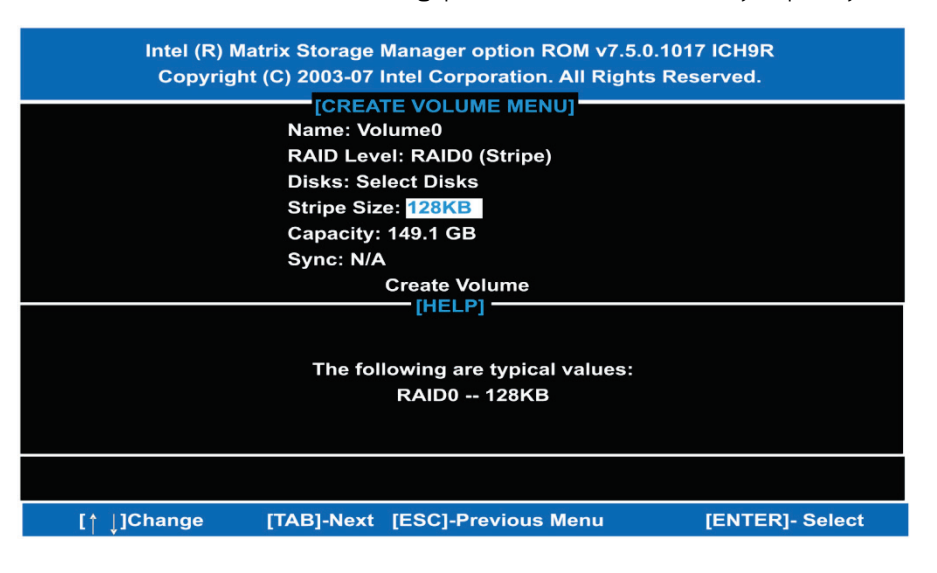

(3)-5 After setting all the items on the menu, select **Create Volume** and press ENTER to start creating the RAID array.

| Intel (R) Matrix Storage Manager option ROM v7.5.0.1017 ICH9R       |
|---------------------------------------------------------------------|
| Copyright (C) 2003-07 Intel Corporation. All Rights Reserved.       |
| [CREATE VOLUME MENU]                                                |
| Name: Volume0                                                       |
| RAID Level: RAID0 (Stripe)                                          |
| Disks: Select Disks                                                 |
| Stripe Size: 128KB                                                  |
| Capacity: 30 GB                                                     |
| Sync: N/A                                                           |
| Create Volume                                                       |
| [HELP]                                                              |
|                                                                     |
| The default value indicates the maximum capacity using the selected |
| disks. Entering a lower canacity allows you to create a second      |
| visiks. Entering a lower capacity anows you to create a second      |
| volume on these uisks.                                              |
|                                                                     |
|                                                                     |
| [↑ ↓]Change [TAB]-Next [ESC]-Previous Menu [ENTER]- Select          |

(3)-6 When prompting the confirmation, press "Y" to create this volume, or "N" to cancel the creation.

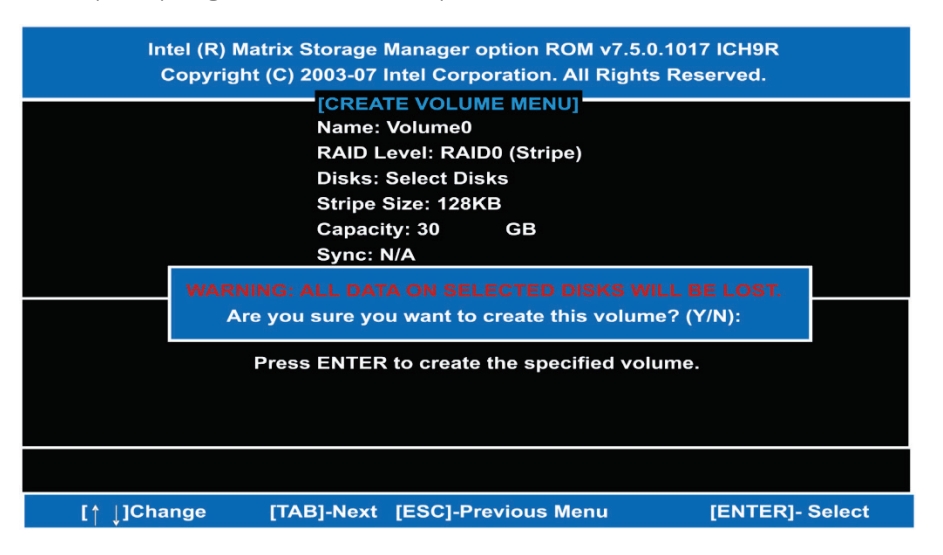

After the creation is completed, you can see detailed information about the RAID Array in the DISK/VOLUME INFORMATION section, including RAID mode, disk block size, disk name, and disk capacity, etc.

|       | Intel (R) Mati<br>Copyright (                           | rix Storage Manage<br>(C) 2003-07 Intel Co<br>(MAIN M | r option<br>rporatio<br>ENU] | ROM v7.5.0.10′<br>n. All Rights Re | 17 ICH9R<br>served. |            |
|-------|---------------------------------------------------------|-------------------------------------------------------|------------------------------|------------------------------------|---------------------|------------|
|       | I. Create RA                                            | ID Volume                                             | 3. Rese                      | t Disks to NON-                    | RAID                |            |
|       | 2. Delete RA                                            | ID Volume                                             | 4. Reco                      | very Volume Op                     | otions              |            |
|       |                                                         | 5. Exit                                               | t                            |                                    |                     |            |
|       |                                                         |                                                       |                              |                                    |                     |            |
| RAID  | Volumes:                                                |                                                       | NFORINIA                     |                                    |                     |            |
| ID    | Name                                                    | Level                                                 | Stripe                       | Size                               | Status              | Bootable   |
| 0     | Volume0                                                 | RAID0(Stripe)                                         | 128KB                        | 30.0GB                             | Normal              | Yes        |
|       |                                                         |                                                       |                              |                                    |                     |            |
| Physi | cal Disks:                                              |                                                       |                              | -                                  |                     |            |
| Port  | Drive Model                                             | Serial #                                              |                              | Size                               | Type/Statu          | is(Vol ID) |
| 0     | ST380817AS                                              | 4MROJ889                                              |                              | 74.5GB                             | Member D            | isk(0)     |
| 1     | WDC WD1200JD-00G WD-WMAES1505323 111.8GB Member Disk(0) |                                                       |                              | isk(0)                             |                     |            |
|       |                                                         |                                                       |                              |                                    |                     |            |
|       |                                                         |                                                       |                              |                                    |                     |            |
|       | [î ↓]-Select                                            | [ESC]-Exit                                            | [[                           | ENTERJ- Select                     | Menu                |            |

#### Delete RAID Volume

If you want to delete a RAID volume, select the Delete RAID Volume option in Main Menu. Press ENTER and follow on-screen instructions.

|       | Intel (R) Matı<br>Copyright (                                                                                                    | rix Storage Manage<br>C) 2003-07 Intel Co<br>MAIN M | r option<br>rporation<br>ENU] — | ROM v7.5.0.1017<br>n. All Rights Res | ICH9R<br>erved. |          |
|-------|----------------------------------------------------------------------------------------------------|-----------------------------------------------------|---------------------------------|--------------------------------------|-----------------|----------|
|       | 1. Create RAID Volume       3. Reset Disks to NON-RAID         2. Delete RAID Volume       4. Recovery Volume Options         5. Exit |                                                     |                                 |                                      |                 |          |
|       |                                                                                                    | -[DISK/VOLUME I                                     | NFORMA                          |                                      |                 |          |
| RAID  | Volumes:                                                                                                    |                                                     |                                 |                                      |                 |          |
| ID    | Name                                                                                                    | Level                                               | Stripe                          | Size                                 | Status          | Bootable |
| 0     | Volume0                                                                                                    | RAID0(Stripe)                                       | 128KB                           | 30.0GB                               | Normal          | Yes      |
| Physi | cal Disks:                                                                                                    |                                                     |                                 |                                      |                 |          |
| Port  | Drive Model                                                                                                    | Serial #                                            |                                 | Size                                 | Type/Status     | (Vol ID) |
| 0     | ST380817AS                                                                                                    | 4MROJ889                                            |                                 | 74.5GB                               | Member Disk(0)  |          |
| 1     | WDC WD1200JD-00G                                                                                                    | WD-WMAES15053                                       | 23                              | 111.8GB                              | Member Disk(0)  |          |
|       |                                                                                                    |                                                     |                                 |                                      |                 |          |
|       |                                                                                                    |                                                     |                                 |                                      |                 |          |
|       | [↑ ↓]-Select                                                                                                    | [ESC]-Exit                                          | (E                              | NTER]- Select N                      | lenu            |          |

Please press [ESC] to exit the RAID BIOS utility.

Now, you can proceed to install a SATA driver controller and the operating system.

### (4) Making a SATA Driver Disk

To install the operating system onto a serial ATA hard disk successfully, you need to install the SATA controller driver during the OS installation. Without the driver, the hard disk may not be recognized during the Windows setup process. First of all, please format a blank floppy disk. Secondly, follow up these steps below to produce a SATA driver disk.

Users can insert the Driver CD and the formatted blank floppy disk in another system. And then, please copy all of file of the f6flpy32 folder in the Driver CD to a floppy disk.

Please copy all of file of the f6flpy64 folder, if installing 64-bit Windows Operating System.

### (5) Installing the SATA controller driver during the OS installation

Now, the SATA driver disk is ready, and BIOS settings configured, you can proceed to install Windows 2000/XP onto your SATA hard drive using the SATA driver. Here is an example for Windows XP installation.

(5)-1 Restart your system to boot the Windows 2000/XP Setup disk, and press F6 button as soon as you see the message "*Press F6 if you need to install a 3rd party SCSI or RAID driver*". After pressing the F6 button, there will be a few moments for some files being loaded before next screen appears.

| Windows Setup                                                      |
|--------------------------------------------------------------------|
|                                                                    |
|                                                                    |
|                                                                    |
|                                                                    |
|                                                                    |
|                                                                    |
|                                                                    |
|                                                                    |
|                                                                    |
|                                                                    |
|                                                                    |
|                                                                    |
| Press F6 if you need to install a third party SCSI or RAID driver. |

(5)-2 When you see the screen below, insert the floppy disk containing the SATA driver and press "S".

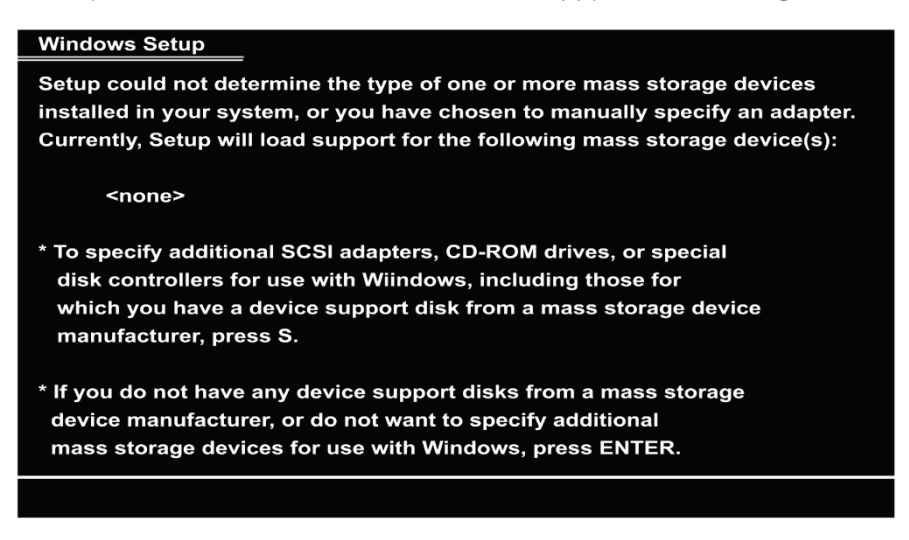

(5)-3 If the Setup correctly recognizes the driver of the floppy disk, a controller menu will appear below. Use the ARROW keys to select Intel® ICH8R/ICH9R/ICH10R/DO/PCH SATA RAID
 Controller and press ENTER. Then it will begin to load the SATA driver from the floppy disk.

| Windows Setup                                                                                                    |  |
|----------------------------------------------------------------------------------------------------|--|
| You have chosen to configure a SCSI Adapter for use with Windows. using a device support disk provided by an adapter manufacturer.                                                                                         |  |
| Select the SCSI Adapter you want from the following list. or press ESC to return to the previous screen.                                                                                                    |  |
| -Intel(R) Desktop/Workstation/Server Express Chipset SATA RAID Controller<br>- Intel(R) Mobile Express Chipset SATA RAID Controller<br>- Intel(R) ICH7MDH SATA RAID Controller<br>- Intel(R) ICH7R/DH SATA RAID Controller |  |
|                                                                                                    |  |
| ENTER=Select F3= Exit                                                                                                    |  |

If a message on the screen saying that one or some file(s) cannot be found, please check the floppy disk or copy the correct SATA driver again from the driver CD.

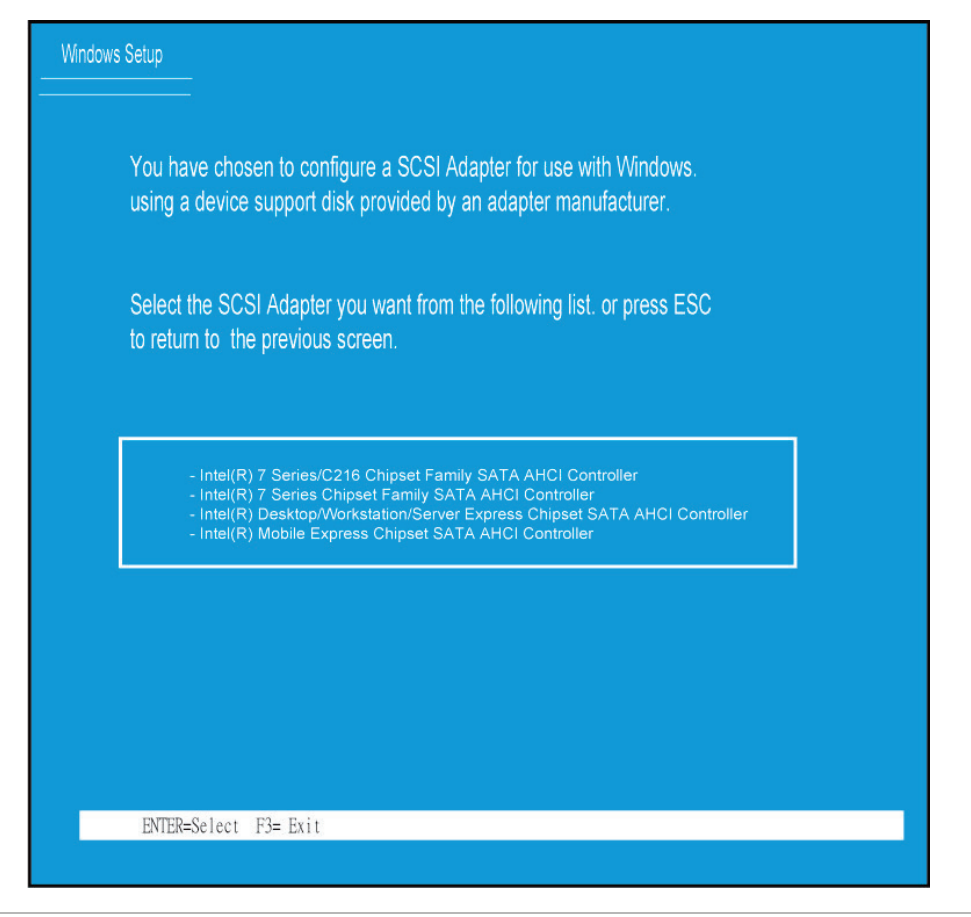

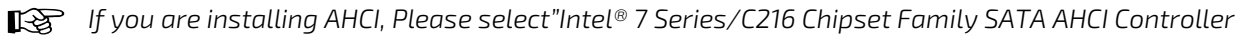

# 16/ IAMT SETTINGS

The Intel<sup>®</sup> Active Management Technology (Intel<sup>®</sup> iAMT) has decreased a major barrier to IT efficiency that uses built-in platform capabilities and popular third-party management and security applications to allow IT a better discovering, healing, and protection their networked computing assets.

In order to utilize Intel iAMT you must enter the ME BIOS (CTRL + P during system startup), change the ME BIOS password, and then select "Intel<sup>®</sup> iAMT" as the manageability feature.

## 16.01. ENTERING MEBX

- 1. You must go to BIOS TO start iAMT function.
- 2. Exit from BIOS after starting iAMT, and press Ctrl+P to enter MEBx Setting.

*it* is better to press Ctrl+P before the screen popping out.

## 16.02. SET & CHANGE PASSWORD

1. You will be asked to set a password when first log in. The default password is 'admin'.

| Intel (R) Management Engine BIOS Extension V8.0.0.0061/Intel (R) ME V8.1.0.1035<br>Copyright (C) 2003-12 Intel Corporation. All Rights Reserved |                                     |  |
|----------------------------------------------------------------------------------------------------|-------------------------------------|--|
|                                                                                                    | MAIN MENU                           |  |
| MEBx Login<br>Intel (R) ME General Settings<br>Intel (R) AMT Configuration<br>MEBx Exit                                                         | Intel (R) ME Password               |  |
| Intel (R) ME Password                                                                                                    |                                     |  |
| [ ↑ ↓ ] = Move Highlight                                                                                                    | [ Enter ]= Select Entry [ ESC]=Exit |  |

2. You will be asked to change the password before setting ME.

| Intel (R) Management Engine BIOS Extension V8.0.0.0061/Intel (R) ME V8.1.0.1035<br>Copyright (C) 2003-12 Intel Corporation. All Rights Reserved |                          |              |
|----------------------------------------------------------------------------------------------------|--------------------------|--------------|
|                                                                                                    | MAIN MENU                |              |
| MEBx Login<br>Intel (R) ME General Settings<br>Intel (R) AMT Configuration<br>MEBx Exit                                                         | Intel (R) ME N<br>****** | lew Password |
| Intel (R) ME Password                                                                                                    |                          |              |
| [ ↑↓ ] = Move Highlight                                                                                                    | [ Enter ]= Select Entry  | [ ESC]=Exit  |

3. You must confirm your new password while revising (as *<u>Remark 1</u>*):

The new password must contain:

(example: !!11qqQQ) (default value) Eight characters

- ▶ One upper case
- ▶ One lower case
- ▶ One number
- $\blacktriangleright$  One special symbol, such as !  $\$  \$ or ; ,
- ► (、 ", excepted)

Underline (\_) and space are valid characters for password, but they won't make higher complexity.

## 16.03. INTEL® IAMT SETTINGS

1. Select Intel<sup>®</sup> iAMT Configuration and press <ENTER>.

| Intel (R) Management Engine BIOS Extension V8.0.0.0061/Intel (R) ME V8.1.0.1035<br>Copyright (C) 2003-12 Intel Corporation. All Rights Reserved |                       |             |
|----------------------------------------------------------------------------------------------------|-----------------------|-------------|
| MAIN MENU                                                                                                    |                       |             |
| Intel (R) ME General Settings<br>Intel (R) AMT Configuration<br>MEBx Exit                                                                       |                       |             |
| [ † ↓ ] = Move Highlight                                                                                                    | [Enter]= Select Entry | [ ESC]=Exit |

2. Select Network Setup to configure AMT.

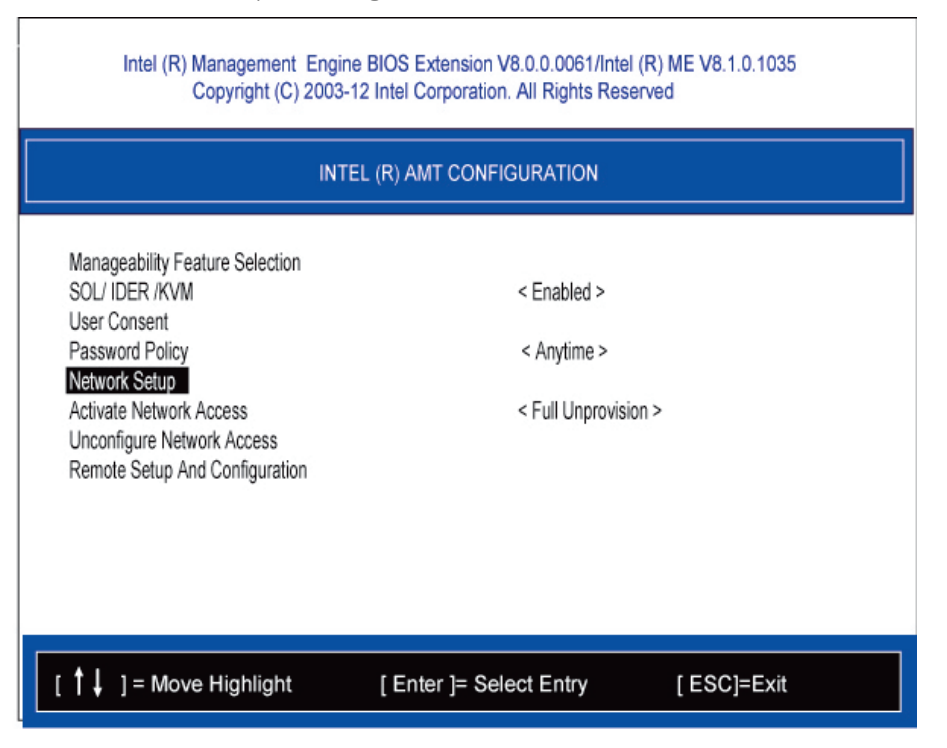

3. Select TCP/IP to get into Network interface, and set it to '*ENABLED*'; into DHCP Mode, and set it to '*DISABLED*' (as <u>*Remark 2*</u>):

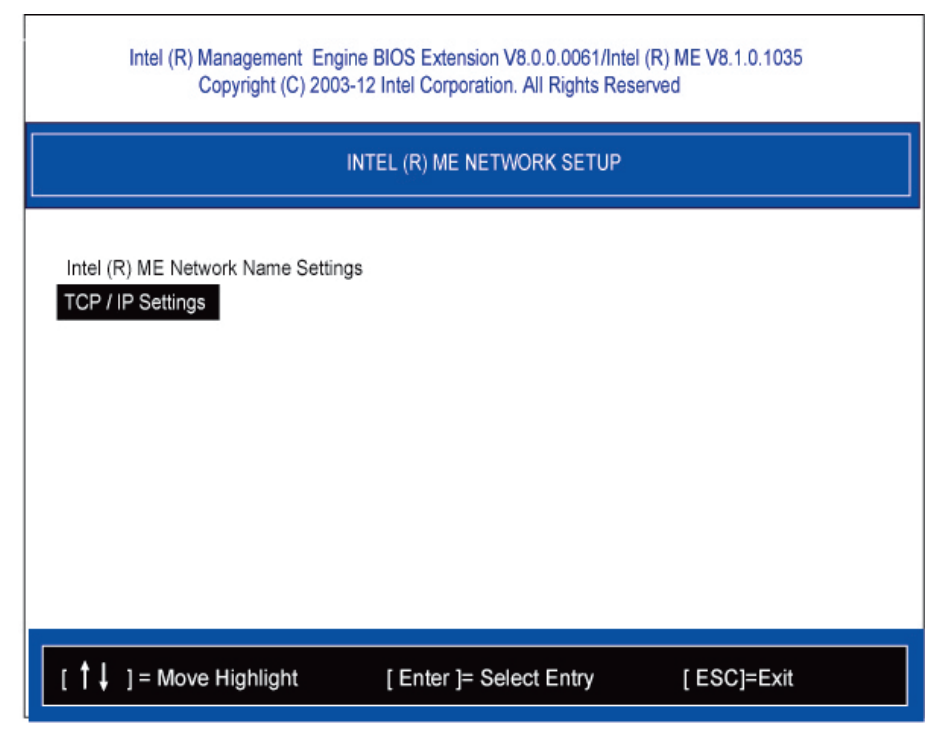

(3-1)

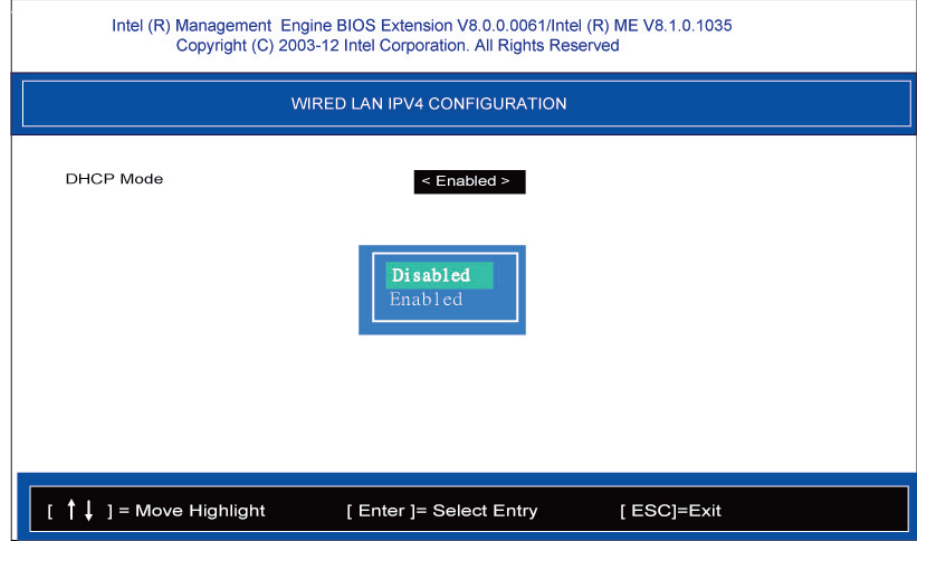

(3-2)

#### *<u>Remark 2</u>* If DHCP Mode is disabled, you can make the following settings:

IP address

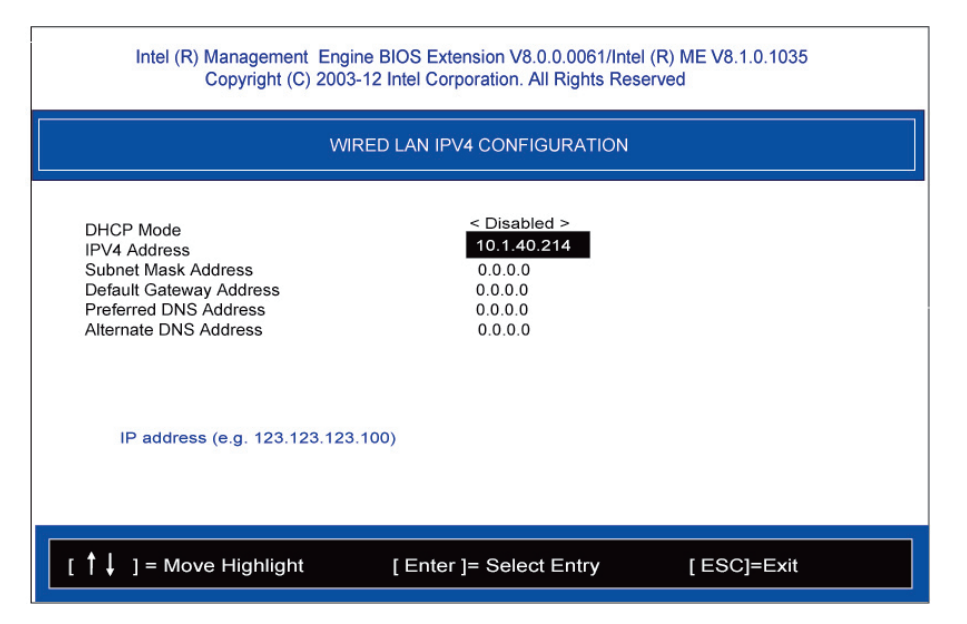

#### Subnet mask

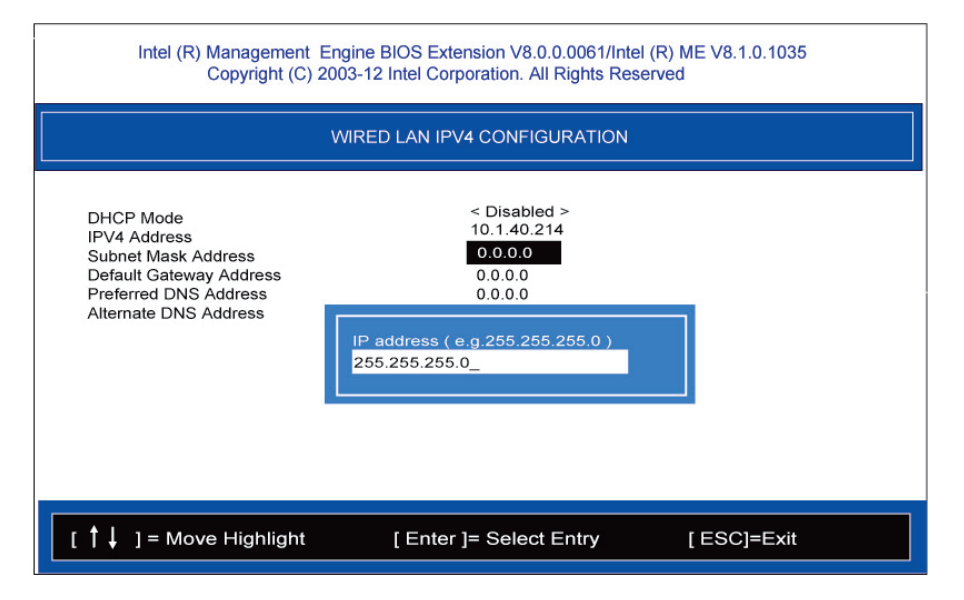

4. Back to Intel (R) AMT Configuration, then select Activate Network Acess and press <ENTER>.

| Intel (R) Management Engine BIOS Extension V8.0.0.0061/Intel (R) ME V8.1.0.1035<br>Copyright (C) 2003-12 Intel Corporation. All Rights Reserved                                                  |                                                                                                    |  |  |
|----------------------------------------------------------------------------------------------------|----------------------------------------------------------------------------------------------------|--|--|
| INTEL (R) AMT CONFIGURATION                                                                                                    |                                                                                                    |  |  |
| Manageability Feature Selection<br>SOL/ IDER /KVM<br>User Consent<br>Password Policy<br>Network Setup<br>Activate Network Access<br>Unconfigure Network Access<br>Remote Setup And Configuration | < Enabled ><br>< Anytime ><br>Activates the current network settings<br>and opens the ME network interface<br>Continue:(Y/N) |  |  |
| [ ↑ ↓ ] = Move Highlight                                                                                                    | [ Enter ]= Select Entry [ ESC]=Exit                                                                                          |  |  |

5. Exit from MEBx after completing the iAMT settings.

## 16.04. IAMT WEB CONSOLE

1. From a web browser, please type http://(IP ADDRESS):16992, which connects to iAMT Web. Example: <u>http://10.1.40.214:16992</u>

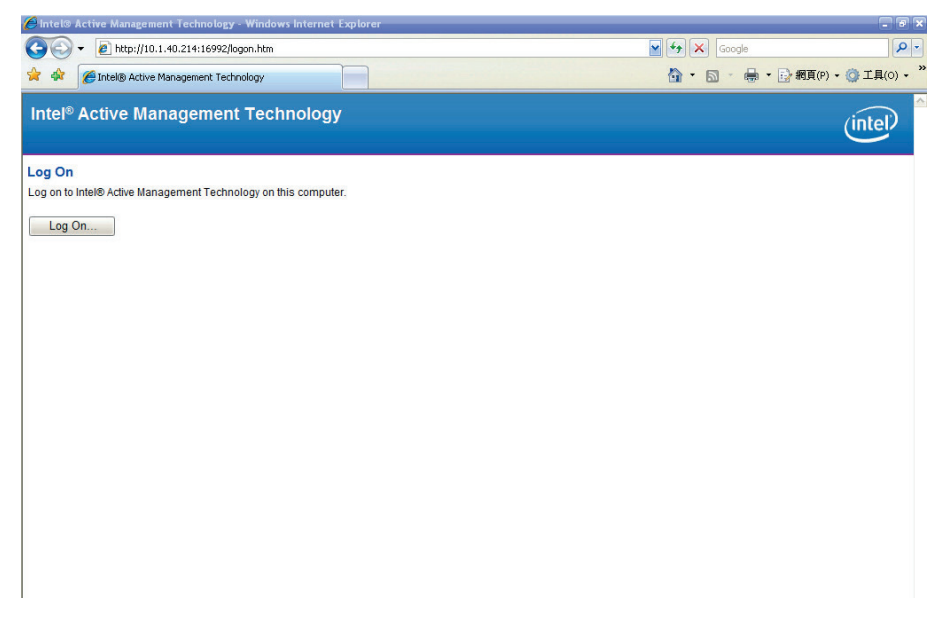

 To log on, you will be required to type in username and password for access to the Web. USER: admin (default value) PASS: (MEBx password) 3. Enter the iAMT Web.

| 🏉 Intel® Active Manageme                      | ent Technology - Windows Intern | et Explorer                       |                                          |                                      | _ # X               |
|-----------------------------------------------|---------------------------------|-----------------------------------|------------------------------------------|--------------------------------------|---------------------|
| 🔆 🔁 🗸 🖉 http://10.                            | 1.40.214:16992/index.htm        |                                   |                                          | 🖌 🛃 🗙 Google                         | P -                 |
| 😭 🏘 🌈 Intel® Active                           | Management Technology           |                                   |                                          | <b>∆ • □</b> • <b>●</b> • <b>≥</b> # | 罔頁(P) ▼ ۞ 工具(O) ▼ ≫ |
| Intel <sup>®</sup> Active Ma<br>Computer: AMT | nagement Technolo               | ду                                |                                          |                                      | (intel)             |
| System Status                                 | System Status                   |                                   |                                          |                                      |                     |
| Hardware Information<br>System                | Power                           | On                                |                                          |                                      |                     |
| Processor                                     | IP address                      | 10.1.40.214                       |                                          |                                      |                     |
| Disk                                          | System ID                       | 03000200-0400-0500-0              | 0006-000700080009                        |                                      |                     |
| Event Log                                     | Date                            | 10/20/2008                        |                                          |                                      |                     |
| Remote Control<br>Power Policies              | Time                            | 1:50 pm                           |                                          |                                      |                     |
| Network Settings<br>User Accounts             | Refresh                         |                                   |                                          |                                      |                     |
|                                               | c                               | cepyright € 2005-2008 Intel Corp. | Intel® Active Management Technology firm | ware version: 5.8.2-build 1121       |                     |
|                                               | 1                               |                                   |                                          | ● 網際網路                               | € 100% ·            |

4. Click Remote Control, and select commands on the right side.

| 🌈 Intel® Active Management Technology - Windows Internet Explorer    |                                             |
|----------------------------------------------------------------------|---------------------------------------------|
| S + mp//192.168.1.5:16992/remote.htm                                 | Google P -                                  |
| 稿案(F) 編輯(E) 枪規(Y) 我的最爱(A) 工具(T) 説明(E)                                | 🧙 -                                         |
|                                                                      | 0.01.                                       |
|                                                                      | ◎ · ◎ · ● · ● 細(P) · ◎ IL(0) · <sup>※</sup> |
|                                                                      |                                             |
| Intel®Active Management Technology                                   | (intel)                                     |
|                                                                      | $\smile$                                    |
| System Status Remote Control                                         |                                             |
| Hardware Information<br>System                                       |                                             |
| Processor Power state: On<br>Memory Send a command to this computer; |                                             |
| Disk<br>Event Log O Turn power off* Select a boot option:            |                                             |
| Remote Control Ocycle power off and on* Boot from local CD/DVD drive |                                             |
| Network Settings Boot from local hard drive<br>User Accounts         |                                             |
| *Caution: These commands may cause user application data loss.       |                                             |
| Send Command                                                         |                                             |
|                                                                      |                                             |
|                                                                      |                                             |
|                                                                      |                                             |
|                                                                      |                                             |
|                                                                      |                                             |
|                                                                      |                                             |
|                                                                      |                                             |
|                                                                      |                                             |
|                                                                      |                                             |
|                                                                      |                                             |
|                                                                      |                                             |
|                                                                      |                                             |
|                                                                      |                                             |
|                                                                      |                                             |
|                                                                      |                                             |
|                                                                      | 🔀 🕒 網際網路 🔍 100% -                           |
| 🚮 開始 🔰 😰 🔍 🦈 🖉 Initel® Active Manage                                 | CE 🖴 🛛 🖞 🔇 🚼 🖉 🖓 🐯 🍇 🖗 🖸 🎟 🗞 🛓 上平 1145      |

5. When you have finished using the iAMT Web console, close the Web browser.

## 17/ TECHNICAL SUPPORT

For technical support, please contact our Technical Support department:

e-mail: support@kontron.com

#### Web: http://www.kontron.com/support

Make sure you have the following information on hand when you call:

- ▶ the unit part id number (PN),
- the serial number (SN) of the unit; the serial number can be found on the type label, placed on the rear side of the system.

Be ready to explain the nature of your problem to the service technician.

If you have questions about Kontron Europe or our products and services, you can reach us by e-mail or at: <a href="http://www.kontron.com">www.kontron.com</a> .

## 17.01. RETURNING DEFECTIVE MERCHANDISE

Please follow these steps before you return any merchandise to Kontron Europe:

- Download the corresponding form for returning a device with an RMA No. [RMA (Return of Material Authorization)] from our website <u>www.kontron.com</u> / Support / RMA Information. You also can contact our Customer Service department to obtain an RMA No.: e-Mail: <u>service@kontron.com</u>
- 2. Ensure that you have received an RMA number from Kontron Customer Services before returning any device. Write this number clearly on the outside of the package.
- 3. Describe the fault that has occurred.
- 4. Please provide the name and telephone number of a person we can contact to obtain more information, where necessary. Where possible, please enclose all the necessary customs documents and invoices.
- 5. When returning a device:
  - Pack it securely in its original box.
  - Enclose a copy of the RMA form with the consignment.

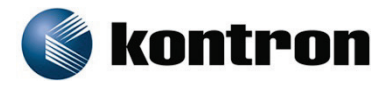

#### About Kontron

Kontron, a global leader in embedded computing technology and trusted advisor in IoT, works closely with its customers, allowing them to focus on their core competencies by offering a complete and integrated portfolio of hardware, software and services designed to help them make the most of their applications.

With a significant percentage of employees in research and development, Kontron creates many of the standards that drive the world's embedded computing platforms; bringing to life numerous technologies and applications that touch millions of lives. The result is an accelerated time-to-market, reduced total-cost-of-ownership, product longevity and the best possible overall application with leading-edge, highest reliability embedded technology

Kontron is a listed company. Its shares are traded in the Prime Standard segment of the Frankfurt Stock Exchange and on other exchanges under the symbol "KBC". For more information, please visit: **www.kontron.com** 

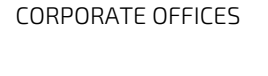

#### EUROPE, MIDDLE EAST & AFRICA

Lise-Meitner-Str. 3-5 86156 Augsburg Germany

Tel.: + 49 821 4086-0 Fax: + 49 821 4086-111

info@kontron.com

NORTH AMERICA

14118 Stowe Drive

USA

Poway, CA 92064-7147

Tel.: +18882944558

Fax: +18586770898

info@us.kontron.com

#### ASIA PACIFIC

1~2F, 10 Building, No. 8 Liangshuihe 2nd Street, Economical & Technological Development Zone, Beijing, 100176, P.R. China

Tel.: +86 10 63751188 Fax: +86 10 83682438

info@kontron.cn